# Länder und Sprachen

(Länderspezifische Informationen und Einstellungen für das SDB)

# **Einleitung:**

- Gesetzlich sind Sie dazu verpflichtet, ein länderspezifisches SDB zur Verfügung zu stellen, das:
  - den Vorschriften des Landes, in das Sie Ihr Produkt liefern, entspricht und
  - in der/den Amtssprache(n) des Landes, in das Sie Ihr Produkt liefern, verfasst ist.
- Ein SDB ist daher keine bloße Übersetzung eines SDBs in eine andere Sprache, sondern muss gesetzlich vorgeschriebene Angaben, die von Land zu Land unterschiedlich sind, enthalten.
- Den gesetzlichen Vorgaben entsprechend erfolgt die Erstellung von SDBs mit ChemGes daher <u>länderspezifisch</u> (nicht sprachspezifisch) unter Berücksichtigung der jeweiligen Amtssprache(n), der nationalen Gesetzgebung und SDB-Anforderungen, sowie der Stofflistungen und MAK-Werte.
- Wenn Sie mit ChemGes SDBs für ein Land in einer anderen Sprache als der Amtssprache erstellen möchten, ist dies prinzipiell möglich. Wir möchten aber darauf hinweisen, dass solche Dokumente nicht den gesetzlichen Anforderungen entsprechen. Weiters ist es möglich, dass für bestimmte Phrasen und Überschriften (z.B. für nationale Stofflistungen, länderspezifische Informationen) keine Übersetzungen in der alternativ gewählten Sprache verfügbar sind (weil dort nicht benötigt und daher nicht vorgesehen).
  - <u>Beispiel</u>: Wenn Sie ein SDB für Japan in Englisch erstellen möchten, werden die Texte für die japanischen Stofflistungen weiterhin in Japanisch ausgegeben.
- Um die Erstellung von SDBs für Länder mit mehreren Amtssprachen (z.B: Kanada: Englisch und Französisch) zu vereinfachen, können Sie in ChemGes einem Land bis zu zwei Sprachen zuordnen und die Ausgabe des SDBs in beiden Sprachversionen als ein einziges Dokument definieren.
- Sie können ChemGes jederzeit und je nach Bedarf um weitere Sprachmodule für das SDB erweitern. Für ChemGes stehen derzeit insgesamt 39 verschiedene Sprachen für die SDB-Erstellung zur Verfügung.

Bei Fragen wenden Sie sich bitte an unsere Hotline: **Tel.:** +43 2628 619 00 *oder* +1 (902) 832-3425 - **E-Mail:** *info@dr-software.com* 

# Inhalt

- 1. Ländereinstellungen
  - a. Allgemeine Einstellungen
  - b. Einstellungen für das Sicherheitsdatenblatt
- 2. Länderspezifische Einstellungen

#### 3. GHS

- a. Offizielle Einstufungen (gesetzliche, empfohlene und Minimumeinstufungen)
- b. Einstufungsvariationen (Klassen/Kategorien, Quotientensummen)

#### 4. Anlage neuer Länder und Sprachen

- a. Anlage neuer Sprachen
- b. Anlage neuer Länder

## 5. Überschriften und Textbausteine

- a. Überschriften
- b. Textbausteine

#### 6. Länderspezifische Daten

- a. Stofflistungen
- b. MAK-Werte und biologische Grenzwerte
- c. Sonstige Daten

## 7. Zweisprachige SDBs

## **1. Ländereinstellungen**

Die Ländereinstellungen können Sie für jedes in ChemGes angelegte Land über <u>Strg</u> <u>A</u> Wartung – Verschiedene Tabellen – Sprachen und Länder - Länder aufrufen. Die Spalte Einstufung in der Übersicht zeigt das für das jeweilige Land verwendete GHS-System an.

| ChemGes                                                                                                    |                                                                                                    |                                                    |                            |                                     | —                                   |                                                             |                              |               |                        |                                                                                                    |
|----------------------------------------------------------------------------------------------------|----------------------------------------------------------------------------------------------------|----------------------------------------------------|----------------------------|-------------------------------------|-------------------------------------|-------------------------------------------------------------|------------------------------|---------------|------------------------|----------------------------------------------------------------------------------------------------|
| <u>Datei</u> <u>B</u> earbeiten Z <u>u</u> sätzliche Funktionen                                                                                                    | <u>H</u> ilfe                                                                                                    |                                                    |                            | Version                             | 53.1.26 (13                         | 09.2021, 03:44)                                             |                              |               |                        |                                                                                                    |
|                                                                                                    | Chemikalienye                                                                                                    | erwaltung                                          |                            | 🗢 w                                 | artung Länd                         | er                                                          |                              |               |                        | - 🗆 ×                                                                                                    |
| <b>Y</b>                                                                                                    | The second second secon |                                                    |                            | Datei<br>Code                       | Bearbeiten                          | Hilfe (53.1.26)<br>Bezeichnung                              | Sprache                      | SDB E         | instufur               | ng Deaktivierte GHS-Kategorien                                                                                                    |
| [Strg 1]                                                                                                    | Wartung Tabellen                                                                                                    | [Strg 3] Wer verwaltungsprogramme                  | [Strg 4] DVg Wartung       | EG<br>ARG                           | EG<br>AR                            | Ägypten<br>Argentinien                                      | Arabisch<br>Spanisch         |               | 4                      |                                                                                                    |
| Artikelaufruf: CAS- oder Zubereitungsnu                                                                                                    | Sprachen und Länder                                                                                                    | Harzlösung X 50<br>Formaldehyd                     |                            | ∢AUS<br>≴BNL                        | AU<br>BE/N                          | Australien<br>L Belgien holländisch                         | Englisch<br>Holländisch      | X<br>X        | भूस <sub>ः</sub><br>12 | 2.2/2,3.2; 2.3/3; 3.10/5; 3.1D/5; 3.1l/5; 3.2/3; 3.3/2B; 3.10/2; 4.1A; 4.1C; 5.1                                                                                           |
| Bezeichnung<br>Artikelnummer +                                                                                                    | <ul> <li>Sprachen</li> <li>Länder</li> <li>Ländergruppen</li> </ul>                                                                                                    | Toluene<br>Testgemisch                             |                            | <sup>6</sup> BDE<br>7B<br>6BRA      | BE<br>BE<br>BR                      | Belgien mit Deutsch<br>Belgien mit Französisch<br>Brasilien | Französisch<br>Portugiesisch | X<br>X        | 12<br>12               |                                                                                                    |
| Index-Nummer +<br>EG-Nummer +                                                                                                    | Stoffspezifische Gruppen     d     Artikelgruppen                                                                                                    | Aceton                                             |                            | •BUL<br>•CAF                        | BG                                  | Bulgarien<br>Canada                                         | Bulgarisch<br>Französisch    | X<br>X        | 12                     | 2.1; 2.3/3; 3.10/5; 3.10/5; 3.11/5; 3.2/3; 3.10/2; 4.1A; 4.1C; 5.1                                                                                                    |
| → Wart X                                                                                                    | Stoffgruppen     Artikelkennzeichen                                                                                                    | DDT (nicht als ISO-Kurzname anerk<br>Ethyllactat   | kannt)                     | CDF<br>CHL                          | CA<br>CA/F                          | Canada<br>R Canada französisch<br>Chile                     | Französisch<br>Spanisch      | X<br>X<br>X   | *<br>*                 | 2.1; 2.3/3; 3.10/6; 3.10/6; 3.10/6; 3.10/5; 3.2/3; 3.10/2; 4.1A; 4.1C; 5.1<br>2.1; 2.3/3; 3.10/5; 3.1D/5; 3.11/5; 3.2/3; 3.10/2; 4.1A; 4.1C; 5.1<br>3.10/5; 3.1D/5; 3.11/5 |
| B         Verschiedene Tabellen         -           C         Image: Comparison of the second second | <ul> <li>Clip Einlesen Datei mit Artikelkennzeichen</li> <li>Zusätzliche physikalisch-/chemische Werte</li> </ul>                                                                                                    | Testgemisch<br>Non-hazardous component             |                            | CE   RC                             | CN                                  | China english<br>China                                      | Englisch<br>Chinesisch       | X<br>X        | 4                      |                                                                                                    |
| Transport     F       Zugriffsberechtigungen     195                                                                                                    | Kunden<br>Abfailkataloge                                                                                                    | Stoffbezeichnung Zub Explosivstoffe Substance name |                            | ©CRI<br>©DK                         | CR<br>CR<br>DK                      | Costa Rica<br>Dänemark                                      | Spanisch<br>Dänisch          | X<br>X<br>X   | 6<br>12                |                                                                                                    |
| G Sicherheitsdatenblätter en                                                                                                    | Gruppengrenzwerte     Gyvente Abkürzungen für biologische Grenzwerte                                                                                                    | Lavender absolute<br>Alkalihexafluorosilikat Na    |                            | DR<br>ECU                           | DO<br>EC                            | DR<br>Ecuador                                               | Spanisch<br>Spanisch         | <b>x</b><br>□ | 4                      | 5.1                                                                                                    |
| Betriebsanweisungen er                                                                                                    | Texte zur Detergenzienverordnung     Arten der Aufnahme                                                                                                    |                                                    |                            | EST<br>EU<br>SFS                    |                                     | Europäische Union<br>Finnland - Schwedisch                  | Englisch<br>Schwedisch       | X<br>X<br>X   | 12<br>12<br>12         |                                                                                                    |
|                                                                                                    | • Organe                                                                                                    |                                                    |                            | NSF<br>○F                           | FI<br>FR                            | Finnland<br>Frankreich                                      | Finnisch<br>Französisch      | X<br>X        | 12<br>12               |                                                                                                    |
| Der DR Pdf-Drucker ist nicht installiert. Bitte klicken Sie in dieses Fi                                                                                                    | eld für weitere Informationen.                                                                                                    |                                                    |                            | PGR<br>Anzahi: 10<br>[F10] <u>k</u> | GR<br>2, Seite: 1/4<br>Opieren eine | Griechenland                                                | Griechisch                   | ix ne Einst   | 12<br>ellungen         | n für mehrere Länder [F7] 🗐 Sortiert nach GHS-Art [Esc] 🕪 Abbruch                                                                                                    |
| OK  Abbruch [Strg B] A                                                                                                    | ktivierung 15. ATP (für Europa) - Automatischer Übertrag ab 01.                                                                                                    | 03.2022 [Strg E] Aktivierung 17                    | . ATP (für Europa) - Auton | [Einfg]                             | 🗹 Neuania                           | ge [Bild  ] 🖡 Nächste Sei                                   | te [1-9,0,A-P] S             | elektion      | [Strg+                 | +A-Z,1-9,0] Suche                                                                                                    |

#### Hinweis:

Die Voreinstellungen für die einzelnen Länder wurden basierend auf den gesetzlichen Anforderungen definiert. Wir empfehlen daher, diese Standardeinstellungen nicht zu ändern.

Sollten Sie hier Änderungen durchführen, achten Sie bitte auf mögliche Auswirkungen auf SDBs bzw. andere Länder.

# **<u>1. Ländereinstellungen</u>** - a. *Allgemeine Einstellungen*

Im oberen Teil der Maske finden Sie alle Basiseinstellungen für das ausgewählte Land. Unterhalb finden Sie Informationen zu den wichtigsten Feldern:

| 🔶 Wartung Länder                                                                                                    |  | × |
|----------------------------------------------------------------------------------------------------|--|---|
| Datei Bearbeiten Hilfe (54.0.1)                                                                                                    |  |   |
| Land (ChemGes-Code) D <sup>1</sup> Deutschland <sup>2</sup> ISO-Abkürzung DE <sup>3</sup> ISO-Code DEU (3 Zeichen) <sup>4</sup> Flagge |  |   |
| <sup>5</sup> Basissprache Deutsch (wird verwendet, wenn Text in Spezialsprache nicht vorhanden ist) 👔                                  |  |   |
| Spezialsprache     (vorrangig für Bezeichnungen sowie Überschriften und Phrasen)                                                       |  |   |
| <sup>7</sup> EU-Land 🕱 <sup>8</sup> Basisland (Land, von dem alle Einstellungen als Basis übernommen werden)                           |  |   |
| <sup>9</sup> Einstufung nach GHS-Art 12 Europäische Union 12. ATP <sup>10</sup> Deaktivierte GHS-Kategorien                            |  |   |
| 11 Kombinierte H-Sätze 🕱 12 SDB-verfügbar-Satz ausgeben (wenn notwendig) 🔀                                                             |  |   |
| 13 Dezimalzeichen Komma 14 Datumsformat Standard Beispiel: 18.01.2022                                                                  |  |   |
| 15 Sicherheitsdatenblatt für dieses Land aktivieren 🔀                                                                                  |  |   |

| Feldname                                            | Funktion                                                                                                    |
|-----------------------------------------------------|----------------------------------------------------------------------------------------------------|
| Basissprache                                        | Hier kann die Sprache für das Land festgelegt werden.                                                                                                    |
| Spezialsprache                                      | <ul> <li>Dieses Feld erlaubt die Zuweisung einer Alternativsprache.</li> <li>Gibt es für eine Sprache eine Sonderform (z.B. <i>Französisch für Kanada (Sprachkürzel CDF statt FR)</i> etc.), oder</li> <li>wenn Sie selbst eine Sprache angelegt haben (siehe <u>4. Anlage neuer Länder und Sprachen</u>)</li> <li>kann diese Alternativsprache hier eingetragen werden. Mit dieser Einstellung werden Stoffbezeichnungen, Überschriften und Textbausteine im SDB in der Ersatzsprache ausgegeben (sofern in dieser Sprache vorhanden).</li> </ul> |
| EU-Land                                             | Bei Aktivierung werden die CLP-Vorgaben verwendet (z.B. Ausgabe der Gefahrencodes in Abschnitt 2 in Englisch).                                                                                                    |
| Einstufung nach GHS-Art                             | Hier kann das zu verwendende GHS-System (CLP (4. ATP, 8. ATP), UN GHS (Rev. 03, Rev. 04, Rev. 05, Rev. 06, Rev 07), OSHA HCS, HPR, länderspezifische GHS-Vorschriften oder Selbsteinstufungen) festgelegt werden.                                                                                                    |
| Deaktivierte GHS-Kategorien                         | Hier können einzelne Klassifizierungskriterien für die Ausgabe im SDB des jeweiligen Landes unterdrückt werden. Die Voreinstellungen entsprechen den jeweiligen GHS-Vorschriften der einzelnen Länder.                                                                                                    |
| Datumsformat:                                       | Hier kann das Format für die Ausgabe des Datum im SDB und Etikett festgelegt werden (Standardformat: TT.MM.JJJJ).                                                                                                    |
| Sicherheitsdatenblatt für<br>dieses Land aktivieren | Wenn Sie für ein Land SDBs erstellen wollen, müssen Sie diesen Punkt aktivieren.                                                                                                    |

## **<u>1. Ländereinstellungen</u>** - b. *Einstellungen für das Sicherheitsdatenblatt*

Im unteren Teil der Maske finden Sie alle Basiseinstellungen für das SDB des ausgewählten Landes. Unterhalb finden Sie Informationen zu den wichtigsten Feldern:

| ♦ Wartung Länder – X           Date:         Rearbeiten         Hilfe         (54.2.4)                                                                                                    | Feldname                                                            | Funktion                                                                                                    |
|----------------------------------------------------------------------------------------------------|---------------------------------------------------------------------|----------------------------------------------------------------------------------------------------|
| Einstellungen für den Abschnitt 3 <sup>16</sup> Nur Inhaltsstoffe mit Gesundheits- und Umweltgefahren angeben <sup>17</sup> Einsturfung der Rohstoffe anzeigen <sup>16</sup> Nur Inhaltsstoffe mit Gesundheits- und Umweltgefahren angeben <sup>17</sup> Einsturfung der Rohstoffe anzeigen <sup>18</sup> Ausgabe der Gefahrenarten in SDB-Sprache       (sonst in Englisch, EU-Länder außer Kroatien sollten immer in Englisch sein) <sup>19</sup> Zu verwendende Grenzwerttabelle       [t. VorgabeVerwendung von Grenztabellen <sup>20</sup> An gesetzliche Grenzen anpassen <u>Nummernausgabe</u> <sup>21</sup> CAS-Nummer <sup>22</sup> 2 <sup>2</sup> 2 <sup>2</sup> EG-Nummer (EINECS) <sup>21</sup> Indexnummer <sup>26</sup> Ausgabe der Synonyme von Stoffbezeichnungen <sup>27</sup> Zusätzliche englische Synonyme ausgeben <sup>28</sup> <sup>28</sup> Ausgabe der Inhaltsstoffe im Abschnitt 2 statt im Abschnitt 3 <sup>21</sup>                                                                                                    | Nummernausgabe                                                      | Über diesen Punkt können Sie festlegen, ob die Stoffe mit der<br>CAS, EG-Nummer (EINECS, ELINCS, NLP), Indexnummer, RTECS-<br>und/oder Registrierungsnummer nach REACH angegeben<br>werden sollen.                                                                                 |
| <sup>29</sup> Ausgabe aller Inhaltsstoffe (auch der ungefährlichen) <sup>20</sup> Ab <sup>96</sup> <sup>31</sup> Nur EU: Angabe der Zusatzinformationen (z. B. MAK-Wert-Vorkommen) Nur, wenn der Rohstoff keine H-Sätze hat <sup>32</sup> Strikte EU-Regein verwenden <sup>33</sup> Spezielle Ländereinstellungen für USA und Kanada verwenden <sup>14</sup> Ausgabe der Gefahrensätze der Rohstoffe und der Abkürzungen in Kapitel 16 <sup>15</sup> Auszugebende Grenzwerte (OELV) <sup>16</sup> Deutschland <sup>36</sup> Ausgabe der Kommentare zur Toxikologie <sup>16</sup> <sup>(6)</sup> <sup>37</sup> Ausgabe der Überschriften im SDB <sup>(5)</sup> <sup>(6)</sup> <sup>(6)</sup> <sup>(</sup> | Zu verwendende<br>Grenzwerttabelle                                  | Hier können Sie die Grenzen für die Gehaltsangaben von<br>Inhaltsstoffen im SDB-Abschnitt 3 festlegen. Die Grenzwert-<br>tabellen selbst können Sie unter Strg 4 Wartung –<br>Sicherheitsdatenblätter – Sonstige Einstellungen – Festlegung<br>zu verwendender Grenzen definieren. |
|                                                                                                    | Strikte EU-Regeln<br>verwenden                                      | Dieser Punkt gilt für EU-Länder, sowie Länder, die die EU-<br>Vorschriften in nationales Recht übernommen haben, und<br>betrifft die Abschnitte 1, 3 und 16.                                                                                                    |
|                                                                                                    | Spezielle<br>Ländereinstellungen<br>für USA und Kanada<br>verwenden | Ist dieser Punkt aktiviert, werden die Sondereinstellungen für USA und Kanada (Strg 4 Wartung – Sicherheitsdatenblätter – Länderspezifische Einstellungen – Einstellungen für die USA / Kanada) verwendet.                                                                         |
|                                                                                                    | Auszugebende<br>Grenzwerte (OELV)                                   | Hier können Sie Länder für die Ausgabe von MAK-Werten<br>auswählen.                                                                                                    |
|                                                                                                    | Typ der Ausgabe                                                     | Hier können Sie getrennt für Rohstoffe und Gemische auswählen, welche Einstufung bzw. Kennzeichnung in SDBs ausgegeben werden soll (CLP, UN GHS, DPD/DSD).                                                                                                    |
|                                                                                                    |                                                                     |                                                                                                    |

Die länderspezifischen Einstellungen können Sie über Strg 4 Wartung – Sicherheitsdatenblätter – Länderspezifische Einstellungen aufrufen.

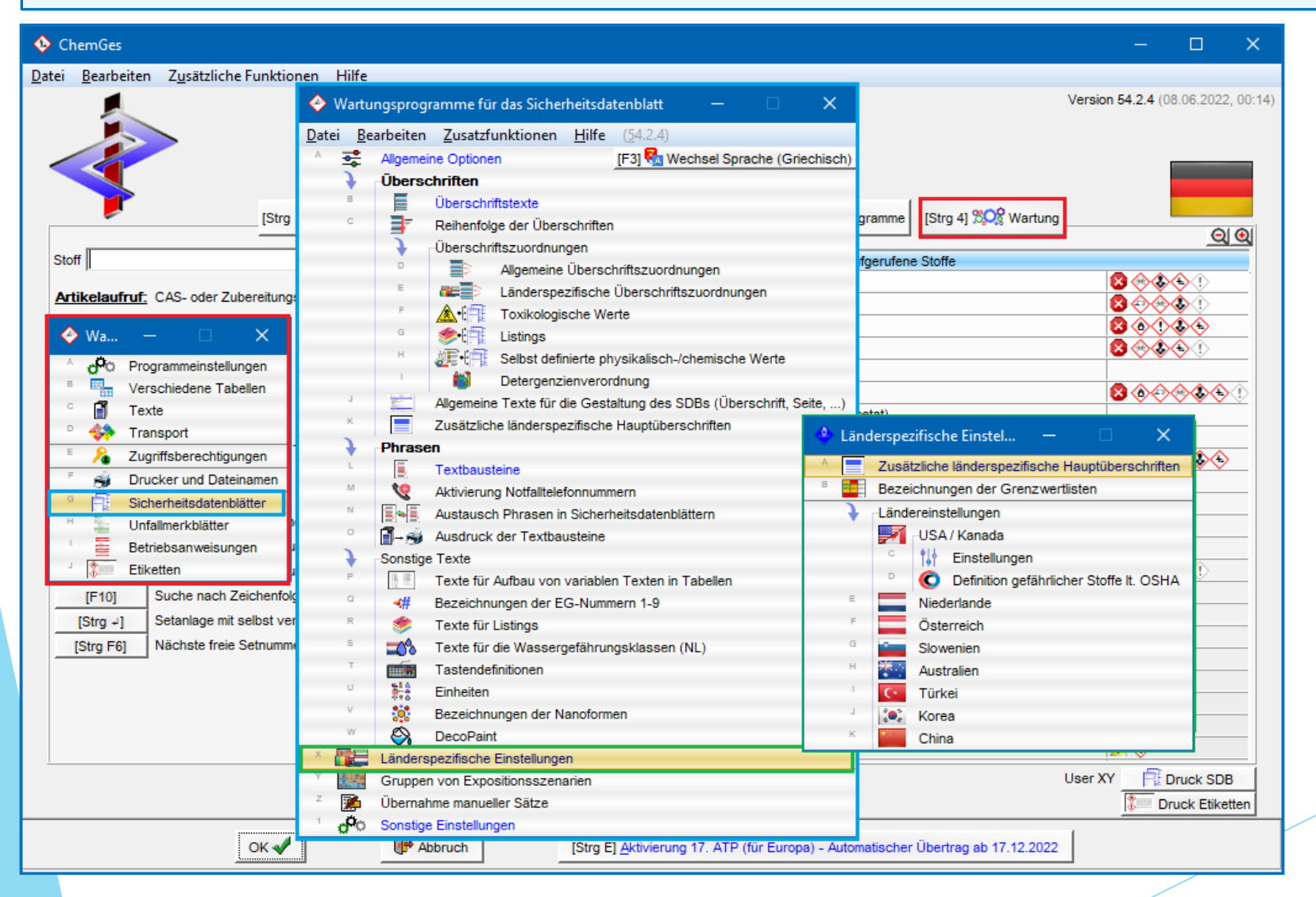

## Zusätzliche länderspezifische Hauptüberschriften

Hier können Sie die zusätzlichen länderspezifischen Hauptüberschriften für jedes in ChemGes angelegte Land aufrufen und länderspezifisch die zwei Hauptüberschriften im Kopf des Sicherheitsdatenblattes, sowie die 16 Abschnittsüberschriften des SDBs abändern.

| 🔶 Lär            | nderspezifische Ha                                                                                                 | uptüberschriften (Deutschland)                                       |  |  | × |  |  |  |  |
|------------------|----------------------------------------------------------------------------------------------------|----------------------------------------------------------------------|--|--|---|--|--|--|--|
| <u>D</u> atei    | <u>B</u> earbeiten <u>H</u> ilf                                                                                    | e ( <u>5</u> 3.1.26)                                                 |  |  |   |  |  |  |  |
| <sup>1</sup> Sic | cherheitsdatenblatt                                                                                                | Sicherheitsdatenblatt                                                |  |  |   |  |  |  |  |
| ² gei            | mäß                                                                                                    | gemäß 1907/2006/EG, Artikel 31                                       |  |  |   |  |  |  |  |
| Ab               | oschnitte                                                                                                    |                                                                      |  |  |   |  |  |  |  |
| <sup>3</sup> 1   | Bezeichnung des                                                                                                    | Stoffs beziehungsweise des Gemischs und des Unternehmens             |  |  |   |  |  |  |  |
| 4 2              | Mögliche Gefahre                                                                                                   | n                                                                    |  |  |   |  |  |  |  |
| 5 3              | Mögliche Gefahren Zusammensetzung/Angaben zu Bestandteilen Erste-Hilfe-Maßnahmen                                   |                                                                      |  |  |   |  |  |  |  |
| <sup>6</sup> 4   | Erste-Hilfe-Maßna                                                                                                  | ihmen                                                                |  |  |   |  |  |  |  |
| 7 5              | Erste-Hilfe-Malshahmen     Maßnahmen zur Brandbekämpfung                                                           |                                                                      |  |  |   |  |  |  |  |
| <sup>8</sup> 6   | Maßnahmen bei unbeabsichtigter Freisetzung                                                                         |                                                                      |  |  |   |  |  |  |  |
| ° 7              | Handhabung und                                                                                                    | Lagerung                                                             |  |  |   |  |  |  |  |
| 10 8             | Begrenzung und Ü                                                                                                   | berwachung der Exposition/Persönliche Schutzausrüstungen             |  |  |   |  |  |  |  |
| 11 9             | Begrenzung und Überwachung der Exposition/Persönliche Schutzausrüstungen Physikalische und chemische Eigenschaften |                                                                      |  |  |   |  |  |  |  |
| <sup>12</sup> 10 | Stabilität und Real                                                                                                | Physikalische und chemische Eigenschaften Stabilität und Reaktivität |  |  |   |  |  |  |  |
| <sup>13</sup> 11 | Toxikologische Ar                                                                                                  | itabilität und Reaktivität                                           |  |  |   |  |  |  |  |
| 14 12            | Umweltbezogene                                                                                                    | Angaben                                                              |  |  |   |  |  |  |  |
| 15 13            | Hinweise zur Ents                                                                                                  | orgung                                                               |  |  |   |  |  |  |  |
| <sup>16</sup> 14 | Angaben zum Tra                                                                                                    | nsport                                                               |  |  |   |  |  |  |  |
| 17 15            | Rechtsvorschrifte                                                                                                  | n                                                                    |  |  |   |  |  |  |  |
| <sup>18</sup> 16 | Sonstige Angaben                                                                                                   |                                                                      |  |  |   |  |  |  |  |
|                  |                                                                                                    |                                                                      |  |  |   |  |  |  |  |
|                  |                                                                                                    | [Esc] (PAbbruch [F10] Üb <u>e</u> rtrag der Standardwerte            |  |  |   |  |  |  |  |

| 🔶 Länderspezifische Hauptüberschriften (Selbst angelegtes Land) |                                  |   | ×       |  |
|-----------------------------------------------------------------|----------------------------------|---|---------|--|
| Datei Bearbeiten Hilfe (53.1.26)                                |                                  |   |         |  |
| 1 Sicherheitsdatenblatt                                         |                                  |   |         |  |
| <sup>2</sup> gemäß gemäß 1907/2006/EG, Artikel 31               |                                  |   |         |  |
| Abschnitte                                                      |                                  |   |         |  |
| 3 1                                                             |                                  |   |         |  |
| 4 2                                                             |                                  |   |         |  |
| 5 3                                                             |                                  |   |         |  |
| <sup>6</sup> 4                                                  |                                  |   |         |  |
| 7 5                                                             |                                  |   |         |  |
| <sup>8</sup> 6                                                  |                                  |   |         |  |
| <sup>9</sup> 7                                                  | � - □ ×                          |   | _   \   |  |
|                                                                 | <u>D</u> atei <u>B</u> earbeiten |   | _   \ \ |  |
| 12 40                                                           | <u>H</u> ilfe ( <u>5</u> 3.1.26) |   | _   \ \ |  |
| 13 11                                                           | Land:                            |   | —   \ \ |  |
| 14 12                                                           | Deutschland Deutsch              |   | -   \ / |  |
| 15 13                                                           | Luxemburg Deutsch                |   |         |  |
| 16 14                                                           | Österreich Deutsch               |   | -   \   |  |
| 17 15                                                           | Schweiz - deutsch Deutsch        |   |         |  |
| <sup>18</sup> 16                                                | [Esc] 🔁 Abbruch                  |   |         |  |
|                                                                 | [1-5] Selektion                  |   |         |  |
| read 🕅 Albert                                                   | 101 Überdere der Oberderder de   | 1 |         |  |
| [Esc] () Abbruch                                                | 10] Ubertrag der Standardwerte   |   |         |  |

Über F10 Übertrag der Standardwerte können Sie zusätzlich die Texte der 16 Abschnittsüberschriften in der für das gewählte Land vordefinierten Sprache (Maske *Wartung Länder*) gemäß den für das Land gültigen SDB-Vorschriften automatisch übertragen. Wenn Sie hier ein Land auswählen, für das Sie einen selbstdefinierten Ländercode (Maske *Wartung Länder*) verwendet haben, erhalten Sie nach Druck von F10 Übertrag der Standardwerte eine Übersicht aller Länder, die dieselbe Sprache, die Sie für das Land mit dem selbstdefinierten Ländercode festgelegt haben, verwenden.

#### Hinweis:

Wenn Sie in der Maske *Länderspezifische Hauptüberschriften* manuelle Änderungen durchgeführt haben, drücken Sie bitte nicht mehr F10 Übertrag der Standardwerte, da diese manuellen Änderungen dadurch wieder mit den Standardtexten überschrieben werden.

## Bezeichnungen der Grenzwertlisten

Über diesen Menüpunkt können die Bezeichnungen der nationalen Listen für Arbeitsplatzgrenzwerte und biologische Grenzwerte gewartet und neue Bezeichnungen von Grenzwertlisten angelegt werden.

| <b></b>                                   |                              | _                                                                                      |                                       |  |
|-------------------------------------------|------------------------------|----------------------------------------------------------------------------------------|---------------------------------------|--|
| <u>D</u> atei <u>B</u> earbeiten <u>H</u> | <u>H</u> ilfe ( <u>5</u> 4.0 | 1)                                                                                     |                                       |  |
| Ausgabe im SDB: MAK                       | -Werte Fi                    | ir: 😹 Großbritannien                                                                   |                                       |  |
| OEL                                       | -B-Werte K                   | ine Ausgabe                                                                            |                                       |  |
| Argentinien                               | CMP                          | Resolución N°295/2003                                                                  |                                       |  |
| 2                                         | IBE                          | Resolución N°295/2003                                                                  |                                       |  |
| Belgien holländisc                        | ch GW                        | Belgisch Staatsblad, 27.05.21                                                          |                                       |  |
| Belgien mit Franz                         | ösisch VL                    | Moniteur belge no 148, 27.05.21                                                        |                                       |  |
| Bulgarien                                 | GS                           | Държавен вестник, брой: 47, 04.06.2021 г.                                              |                                       |  |
| Canada                                    | EL                           | OHS Guidelines Part 5, Table of Exposure Limits for Chemical and Biological Substances |                                       |  |
|                                           | EV                           | O. Reg. 287/17                                                                         |                                       |  |
| Canada französis                          | sch EV                       | Règl. de l'Ont. 287/17                                                                 | - I X                                 |  |
| Chile                                     | LP                           | Decreto Nº 30                                                                          | Detail Deadwitten (1914) (62.4.20)    |  |
| China                                     | OEL                          | 工作场所有害因素职业接触限值                                                                         | Date Bearbeiten Hirre (25.1.20)       |  |
| Dänemark                                  | GV                           | BEK nr 1426 af 28/06/2021                                                              | Land D Deutschland                    |  |
| Deutschland                               | MAK                          | MAK- und BAT-Liste                                                                     |                                       |  |
|                                           | AGW                          | TRGS 900                                                                               | Abkürzung der Grenzwertliste AGW      |  |
|                                           | BGW                          | TRGS 903                                                                               | 1 7000 000                            |  |
|                                           | TRG                          | 5910 TRGS 910                                                                          | IRGS 900                              |  |
| Estland                                   | тко                          | Töökeskkonna keemiliste ohutegurite piirnormid                                         |                                       |  |
| Europäische Unic                          | on BOEI                      | V 2004/37/EG (EU/2019/983)                                                             |                                       |  |
|                                           | VLE                          | 2009/161/EU                                                                            |                                       |  |
|                                           | IOEL                         | / (EU) 2019/1831                                                                       |                                       |  |
| Finnland                                  | BGW                          | 1214/2016                                                                              |                                       |  |
|                                           | HTP                          | 654/2020                                                                               | [Esc] IP Abbruch [Alt Enti] 1 Löschen |  |
| Frankreich                                | VLEF                         | ED 1487 05.2021                                                                        |                                       |  |
| Griechenland                              | TWA                          | 11.Δ. 26/2020                                                                          |                                       |  |
| Großbritannien                            | BMG                          | / EH40/2011                                                                            |                                       |  |
| [Esc] (PAbbruch                           | n [E                         | nfg] Veuanlage [Bild 1] Nächste Seite [1-9,0,A-N] Selektion [Strg+A                    | A-Z,1-9,0] Suche                      |  |

#### Hinweis:

Im Punkt **Ausgabe im SDB** können Sie getrennt für **MAK-Werte** und **biologische Grenzwerte** festlegen, ob und für welche Länder eine Ausgabe der vollständigen Bezeichnung der Rechtsvorschriften erfolgen soll (SDB-Überschrift **8.40.0.19** *"Rechtsvorschriften"* für MAK-Werte, SDB-Überschrift **8.40.0.109** *"Rechtsvorschriften"* für biologische Grenzwerte).

# **2. Länderspezifische Einstellungen** - *Einstellungen für die USA / Kan*ada

Hier können Sie Einstellungen für zusätzliche nationale Angaben durchführen:

| 🚯 Ländersnezifische Finstel — 🔲 🗙                                  | ♦ Einstellungen f ür die USA und f ür Kanada —                                                                                                    |                               |                                      |                     |         |
|--------------------------------------------------------------------|----------------------------------------------------------------------------------------------------|-------------------------------|--------------------------------------|---------------------|---------|
| Zusätzliche ländersnazifische Hauntüharschriften                   | Datei Bearbeiten Hilfe (56.0.21)                                                                                                    |                               |                                      |                     |         |
| <ul> <li><sup>8</sup> Bezeichnungen der Grenzwertlisten</li> </ul> |                                                                                                    | 💩 Gefährliche                 | a Inhaltsstoffe It OSHA              | _                   |         |
| Ländereinstellungen                                                | Ausgabe der kernbuchsaben von Gelantrensymbolen                                                                                                    |                               |                                      |                     |         |
| USA / Kanada                                                       | Ausgabe der Abkürzungen für Glessweiden                                                                                                    | <u>D</u> atei <u>B</u> earbei | ten <u>H</u> ilfe ( <u>5</u> 3.1.26) |                     |         |
| C the Einstellungen                                                | Ausabe der Nummern von H-Sätzen                                                                                                    | Artikelnumn                   | ner Bezeichnung                      |                     | >0.0100 |
| Definition gefährlicher Stoffe It. OSHA                            | <sup>6</sup> Prozentangabe im Abschnitt 3 des Sicherheitsdatenblattes 😿                                                                            | / ++0-+3-3/                   |                                      |                     | 20,0100 |
| E Niederlande                                                      | <sup>6</sup> Ausgabe der Umweltgefahren                                                                                                    |                               |                                      |                     |         |
| F Österreich                                                       | <sup>7</sup> Bei M-Bezeichnungen immer Grenzen angeben 🔀                                                                                           |                               |                                      |                     | 1 I     |
| G Slowenien                                                        | ®Dichlormethan-Phrase ausgeben 🕱 🛛 Auch für Kanada 🦳 巾 Grenze für die Übernahme 🔽 0,1 %                                                            |                               |                                      |                     |         |
| H Australien                                                       | 11 Bei 'Date of preparation / last revision': Datum ist 🌾 Letzte Änderung                                                                          |                               |                                      |                     |         |
| C Türkei                                                           | C Erste Erstellung des SDB                                                                                                    |                               |                                      |                     |         |
| J Korea                                                            | Oruckdatum                                                                                                    |                               |                                      |                     |         |
| K China                                                            | Nur für die USA                                                                                                    |                               |                                      |                     | 1       |
|                                                                    | <sup>12</sup> Automatischer Hinweis bei der Verwendung von M-Bezeichnungen 🔀 (Textnummer 2.40.40/306)                                              |                               |                                      |                     |         |
|                                                                    | Nur für Kanada                                                                                                    |                               |                                      |                     |         |
|                                                                    | 13 Für die Ausgabe der Klassen im Sicherheitsdatenblatt Abkürzungen verwenden                                                                      |                               |                                      |                     |         |
|                                                                    | 14 Unterdrückung von w/w nach dem Prozentzeichen                                                                                                   |                               | [Esc] P Abbruch                      | [Einfo]             |         |
|                                                                    | Hinweistext 'Actual concentration ranges are withheld as a trade secret.': 15 Englisch Actual concentration ranges are withheld as a trade secret. |                               |                                      |                     |         |
|                                                                    | <sup>16</sup> Französisch Les plages de concentrations réelles sont conservées en tant que secret commercial.                                      |                               |                                      |                     |         |
|                                                                    | 17 Ausgabe der Synonyme von Stoffbezeichnungen 🕅                                                                                                   |                               |                                      |                     |         |
|                                                                    | Text für den Fall, dass es kein einziges Synonym gibt 18 Englisch No common names or synonyms known.                                               |                               |                                      |                     |         |
|                                                                    | <sup>19</sup> Französisch Aucun noms communs ou synonymes connus.                                                                                  |                               |                                      |                     |         |
|                                                                    |                                                                                                    |                               |                                      |                     |         |
|                                                                    | (East Re Abbruch                                                                                                    |                               |                                      |                     |         |
|                                                                    | [Esc] (pr. Abutuch                                                                                                    |                               |                                      |                     |         |
|                                                                    |                                                                                                    |                               |                                      |                     |         |
| Die Outienen in den Maske                                          |                                                                                                    |                               |                                      |                     |         |
| Die Optionen in der Maske                                          | <b>fur die USA und Kanada</b> betreffen die Ausgabe zusatzlicher Information                                                                       | en im Sl                      | JB.                                  |                     |         |
|                                                                    |                                                                                                    |                               |                                      |                     |         |
|                                                                    |                                                                                                    |                               |                                      |                     |         |
| Im Menüpunkt Definition g                                          | <b>efährlicher Stoffe It. OSHA</b> kann eine Tabelle mit Stoffen angelegt wei                                                                      | den di                        | e laut                               |                     |         |
|                                                                    |                                                                                                    |                               |                                      |                     |         |
| OSHA im SDB angeführt we                                           | rden soll, aber nach EU-Vorschriften nicht. Alle in dieser Tabelle ange                                                                            | elegten                       | Stoffe                               |                     |         |
|                                                                    |                                                                                                    | . I                           |                                      |                     |         |
| werden ab dem angegebene                                           | en Prozentsatz auf jeden fall im Abschnitt 2 eines USA-SDBs mit angeg                                                                              | eben. E                       | benso                                |                     |         |
| arschainan sia ah dam Gra                                          | nzprozontsatz im Abschnitt 8 mit ihren tevikologischen Daten, sofern                                                                               | dioco                         | Datan                                |                     |         |
| erscheinen sie ab dem die                                          | nzprozentsatz in Absennitt 8 nitt inten toxikologischen Daten, solen                                                                               | ulese                         | Daten                                |                     |         |
| existieren.                                                        |                                                                                                    |                               |                                      |                     |         |
|                                                                    |                                                                                                    |                               |                                      |                     |         |
|                                                                    |                                                                                                    |                               |                                      |                     |         |
| Maitara Informationan zu                                           | diesen Masken finden Sie im Handbuch, sowie in der Online Hilfe zu Ch                                                                              | emGes                         | auf unserer Website                  | a www.dr_software.c | rom     |

# Einstellungen für die Niederlande, Österreich, Slowenien, Australien, Korea und die Türkei

Hier können Sie Einstellungen für zusätzliche nationale Angaben durchführen:

| Einstellungen für die Niederlande – X Jatei Bearbeiten Hilfe (54.0.1) <sup>1</sup> Angabe der MAK-Werte in ppm statt ml/m <sup>3</sup> <sup>2</sup> Ausgabe der CAS Nummer, EINECS Nummer und Index-Nummer in Abschnitt 15 <sup>3</sup> Angabe von '50-100 %' bei reinen Rohstoffen direkt hinter der Bezeichnung <sup>4</sup> Gefahrenauslöser auch bei reinen Rohstoff-SDBs angeben <sup>6</sup> Ausgabe der BGW (Max. Arbeitsplatzkonzentrationen) im SDB [ <sup>2</sup> , Esc] Abbruch <b>5</b> Ausgabe der BGW (Max. Arbeitsplatzkonzentrationen) im SDB [ <sup>2</sup> , Esc] Abbruch <b>5</b> Ausgabe der Überschrift 15 durch 'Österreichische und EU-Vorschriften' <sup>3</sup> Ausgabe der Österreichischen Abfallschlüsselnummer | Einstellungen für S   Datei Bearbeiten Hilfe (53.1.26) <sup>1</sup> Text über und unter den Gefahrensymbolen   Image: Text über und unter den Gefahrensymbolen Image: Text über und unter den Gefahrensymbolen     Image: Text über und unter den Gefahrensymbolen     Image: Text und unter den Gefahrensymbolen     Image: Text und unter den Gefahrensymbolen     Image: Text und unter den Gefahrensymbolen     Image: Text und unter den Gefahrensymbolen     Image: Text und unter den Gefahrensymbolen     Image: Text und unter den Gefahrensymbolen     Image: Text und unter den Gefahrensymbolen     Image: Text und unter den Gefahrensymbolen     Image: Text und unter den Ge |                                                                                                    | Einstellungen für Korea   Datei Bearbeiten Hilfe (54.0.1)   Dangerous Substances and Designat   1 Oxidizing solid   2 Flammable solid   3 Pyrophoric and water-prohibiting substances   4 Combustible liquid   5 Self-reactive substances   6 Oxidizing liquid   7 Klasse   8 Spezifikation   9 kg   10 K   11 Immer berechnen   IX (sonst werden die Met   12 Berücksichtigungsgrenze   100 %   Hazardous substances Subject to Sp   10 Organic compounds   14 Metals | 신화성교체       ····································                                                                                                    |
|----------------------------------------------------------------------------------------------------|----------------------------------------------------------------------------------------------------|----------------------------------------------------------------------------------------------------|----------------------------------------------------------------------------------------------------|----------------------------------------------------------------------------------------------------|
| OK ✔         È Einstellungen für China       —       X         Qatei Bearbeiten Hilfe (\$6.0.21)       Ausgabe der SDB-Nummer K                                                                                                    | Einstellungen für Australien   Datei Bearbeiten   Hiffe (54.0.1) <sup>1</sup> Ausgabe des 'Statement of Hazardous Nature' am Anfang des SDBs <sup>2</sup> Text für gefährliche Stoffe <sup>3</sup> Text für ungefährliche Stoffe Not classified as hazardous according sken finden Sie im Handbuch, sor Download zur Verfügung.                                                                                                    | - C ×<br>C - C ×<br>C - | * Gas<br>* Gas<br>* Im SDB immer alle P-Sätze nennen und im Eti<br>* Hinweis auf P-Sätze im SDB 표시되지 않은<br>* Führender Text für die Ausgabe der MSDS-<br>* Ablaufdatum 만료일<br>• Ablaufdatum 만료일                                                                                                    | 가스 상태 물질류         kett folgenden Hinweis angeben, wenn nicht alle P-Sätze genannt werden 이방조치 문구는 물질안전보건자료를 참조하십시오.         Nummer MSDS 번호         (für Approval Numbers (Registrierungsnummern))         [┘, Esc]          Abbruch |

## 3. GHS - a. Offizielle Einstufungen (gesetzliche, empfohlene und Minimumeinstufungen)

Verschiedene Länder haben eigene offizielle Einstufungslisten veröffentlicht, die auch bereits in ChemGes zur Verfügung stehen. Bei diesen Einstufungsdaten kann es sich, je nach publizierendem Land, um gesetzliche, empfohlene oder Minimumeinstufungen handeln.

Die Maske **GHS-Einstufungen** (Bild links) zeigt eine Übersicht der Einstufungen gemäß der unterschiedlichen GHS-Systeme (UN GHS/ CLP/ OSHA HCS/ HPR/ nationale Vorschriften (siehe jeweilige Flaggen)) an.

| 🔶 GHS-Einstufungen                                     |             |                 |                                                                                                    | × |
|--------------------------------------------------------|-------------|-----------------|----------------------------------------------------------------------------------------------------|---|
| Datei Bearbeiten GHS-Einstufungen Hilfe (56.0.2        |             |                 |                                                                                                    |   |
| Gefahren Algemeine Hinweise und Prävention Reaktio     | n Lagerun   | g und Entsorgun | g                                                                                                   |   |
|                                                        |             |                 |                                                                                                    |   |
| 1 Länder                                               | Signalworte | e Symbole       | Einstufung                                                                                          |   |
|                                                        | 84          | <b>**</b>       | 3.1.O/3 H301   3.2/2 H315   3.3/2 H319   3.4.S/1 H317   3.7/2d H361d   3.8/3 H335-H336   3.9/2 H373 |   |
|                                                        |             |                 | 3.10/1 H304   4.1.C/2 H411                                                                          |   |
| 3 4 6 7 8 9 🚃 🏜 🏹 📀 SELI                               | 81          | <b>\$</b> \$1   | 3.1.O/3 H301   3.1.I/5 H333   3.2/2 H315   3.3/2A H319   3.4.S/1 H317   3.8/3 H336   4.1.A/3 H402   |   |
|                                                        |             |                 | 4.1.C/2 H411                                                                                        |   |
|                                                        | 84          | ٠               | 3.1.O/3 H301   3.2/2 H315   3.3/2A H319   3.4.S/1 H317   3.8/3 H336                                 |   |
| 5                                                      | 81          | (1) €           | 3.1.O/3 H301   3.1.I/5 H333   3.2/2 H315   3.3/2A H319   3.4.S/1 H317   3.8/3 H336                  |   |
|                                                        | 81          | <b>\$\$</b> ()  | 3.1.O/3 H301   3.2/2 H315   3.3/2A H319   3.4.S/1 H317   3.8/3 H336   4.1.A/3 H402   4.1.C/2 H411   |   |
| Sile un                                                | 81          | <b>*</b>        | 3.1.O/3 H301   3.2/2 H315   3.3/2 H319   3.4.S/1 H317   3.8/3 H336   4.1.C/2 H411                   |   |
|                                                        | 81          | <b>~~</b> ()    | 3.1.O/3 H301   3.2/2 H315   3.3/2A H319   3.4.R/1 H334   3.4.S/1 H317   3.7/2 H361   3.8/1 H370     |   |
|                                                        |             |                 | 3.9/2 H373   3.10/1 H304   4.1.A/1 H400   4.1.C/1 H410                                              |   |
|                                                        | 81          | <b>~~</b>       | 3.1.O/3 H301   3.2/2 H315   3.3/2A H319   3.4.S/1 H317   3.7/2 H361   3.8/3 H335-H336   3.9/2 H373  |   |
|                                                        |             |                 | 3.10/1 H304   4.1.C/2 H411                                                                          |   |
| <b>Heat</b>                                            | 81          | <b>~~</b>       | 3.1.O/3 H301   3.2/2 H315   3.3/2A H319   3.4.S/1 H317   3.8/3 H335-H336   3.9/2 H373   3.10/1 H304 |   |
|                                                        |             |                 | 4.1.C/2 H411                                                                                        |   |
| Änderung der Einstufung: Alle GHS-Bereiche, sortiert n | ach Klassen |                 |                                                                                                    | • |
| Ein GHS-Bereich, die anderer                           | GHS-Bereic  | che werden abge | leitet: Sortiert nach H-Sätzen Nur Nummern Nummern und vollständiger Text                           |   |
|                                                        |             |                 | Sortiert nach Klassen Nur Nummern+Abkürzungen Vollständig                                           |   |

Durch Anklicken der Zeile für das entsprechende GHS-System (*Bild links*) können Sie eine weitere Übersicht aufrufen, in der Sie die Einstufung ihres Stoffes / Ihrer Zubereitung ansehen und ändern können (*Bild rechts*).

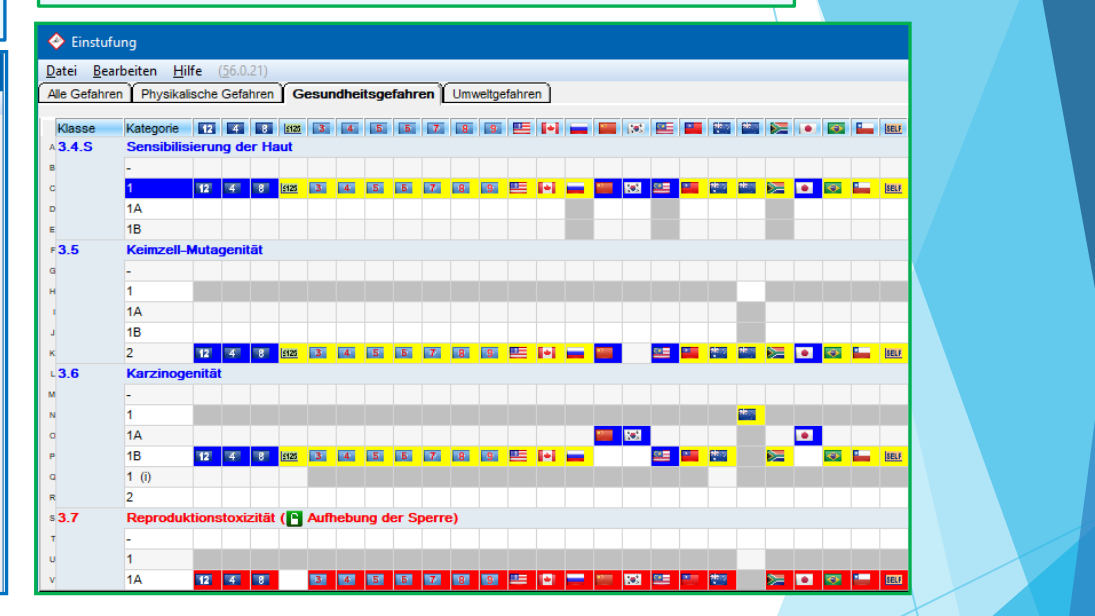

Hinweis: Über die Buttons unter Änderung der Einstufung (Bild links) können Sie die GHS-Anzeige variieren. Weitere Informationen finden Sie im Handbuch und in der Online-hilfe.

Verwendete Farbmarkierungen:

Blaue Markierung: gesetzliche Einstufung

Gelbe Markierung: errechnete Einstufung

Rote Markierung: manuelle Änderung

Graue Markierung: nicht übernommene Kategorie

## 3. GHS – b. Einstufungsvariationen (Klassen/Kategorien)

Bei GHS-Einstufungen gilt allgemein:

- 1. Aufgrund des "Baukastenprinzips" (GHS building block approach) sind Länder nicht verpflichtet, alle GHS-Gefahrenklassen bzw. –kategorien in nationales Recht zu übernehmen.
- 2. Zusätzlich gibt es, abhängig von den jeweiligen nationalen GHS-Vorschriften, unterschiedliche Einstufungs- und Berücksichtigungsgrenzen.
- 3. Länder können in ihren nationalen GHS-Vorschriften eigene Gefahrenklassen, H-Sätze und P-Sätze aufnehmen.

Unterschiede in den GHS-Einstufungen werden in den Masken Wartung Rohstoffe /Zubereitungen (siehe Beispiel links), GHS-Einstufungen und Einstufungen (siehe vorherige Folie) angezeigt.

| 🔶 Wartung Zubereitungen                                                                                                    |                                                         |
|----------------------------------------------------------------------------------------------------|---------------------------------------------------------|
| <u>D</u> atei <u>B</u> earbeiten D <u>r</u> uckprogramme <u>Z</u> usatzfunktionen <u>H</u> ilfe ( <u>5</u> 3.1                                                                                                    | .26)                                                    |
| 💼 Grundmaske 👔 🚈 Rezept 🎽 🛲 Physikalische Daten 🎽 🏙 Länd                                                                                                    | lerspezifische Einstufungen 🏾 🛷 Transport 🕽             |
| Rezept 1.000 <sup>1</sup> Harzlösung X 50                                                                                                    |                                                         |
| <sup>3</sup> Artikelnummer 1234567890                                                                                                    |                                                         |
| <sup>4</sup> Variante Grundstoff ge wählt - 4 Varianten angelegt                                                                                                    | <b>⇔</b> o°≎                                            |
| <sup>6</sup> Kennzeichen Interner Lagercode: 123/456/789, Colour: blue, Additive: 4                                                                                                    | Internal Storage Code: 123/456/789                      |
| <sup>6</sup> Artikelgruppe                                                                                                    |                                                         |
| 7 Km GHS-Einstufung                                                                                                    |                                                         |
| 🔅 Gefahr                                                                                                    |                                                         |
| 2.6/2; Entz. Fl. 2 - H225 Flüssigkeit und Dampf leicht entzündbar.                                                                                                    |                                                         |
| 🛞 Gefahr                                                                                                    |                                                         |
| 3.1/3; Akut Tox. 3 - H301 Giftig bei Verschlucken.                                                                                                    |                                                         |
| 🚯 Gefahr                                                                                                    |                                                         |
| 3.10/1; Asp. 1 - H304 Kann bei Verschlucken und Eindringen in die                                                                                                    | Atemwege tödlich sein.                                  |
| <b>3.7/2</b> ; <b>Repr. 2</b> - H361d Kann vermutlich das Kind im Mutterleib schäd                                                                                                    | digen. Expositionsweg: Einatmen/Inhalation.             |
| 3.9/2; STOT wdh. 2 - H373 Kann die Lunge schädigen bei längerer                                                                                                    | oder wiederholter Exposition. Expositionsweg: Einatmen/ |
| Inhalation.                                                                                                    |                                                         |
| () Achtung                                                                                                    |                                                         |
| 📑 💽 3.2/2; Hautreiz. 2 - H315 Verursacht Hautreizungen.                                                                                                    |                                                         |
| 📑 💽 3.3/2A; Eye Irrit. 2A - H319 Verursacht schwere Augenreizung                                                                                                    | a.                                                      |
| 📑 💽 3.4/1; Sens. Haut 1 - H317 Kann allergische Hautreaktionen ver                                                                                                    | erursachen.                                             |
| 📑 💽 3.8/3; STOT einm. 3 - H336 Kann Schläfrigkeit und Benommen                                                                                                    | heit verursachen.                                       |
| Achtung                                                                                                    |                                                         |
| www.com. and the second second |                                                         |
| 3.3/2A; Eye Irrit. 2A - H319 Verursacht schwere Augenreizung.                                                                                                    |                                                         |
| Automatische Neueinstufung bei jedem Stoffaufruf                                                                                                    |                                                         |
| [Strg X]  Sperre                                                                                                    | GHS-Bereiche 📕 📰 🐖 Vorselektiert 🚝 Alle                 |

Das für ein Land verwendete GHS-System und die national nicht übernommenen GHS-Klassen bzw. -Kategorien finden Sie unter Strg 4 Wartung – Verschiedene Tabellen – Sprachen und Länder - Länder.

| 🕈 Wartung Länder                                                  |                                                                                  | - | × |
|-------------------------------------------------------------------|----------------------------------------------------------------------------------|---|---|
| atei <u>B</u> earbeiten <u>H</u> ilfe ( <u>5</u> 4.0.1)           |                                                                                  |   |   |
| Land (ChemGes-Code) ABC <sup>1</sup> Selbst angelegtes Land       | <sup>2</sup> ISO-Abkürzung <sup>3</sup> ISO-Code (3 Zeichen) <sup>4</sup> Flagge |   |   |
| <sup>5</sup> Basissprache Deutsch                                 | (wird verwendet, wenn Text in Spezialsprache nicht vorhanden ist) 🕡              |   |   |
| <sup>6</sup> Spezialsprache                                       | (vorrangig für Bezeichnungen sowie Überschriften und Phrasen) 🥡                  |   |   |
| 7EU-Land a Basisland                                              | (Land, von dem alle Einstellungen als Basis übernommen werden)                   |   |   |
| <sup>9</sup> Einstufung nach GHS-Art Selbsteinstufung             | <sup>10</sup> Deaktivierte GHS-Kategorien                                        |   |   |
| 11 Kombinierte H-Sätze 🕱 12 SDB-verfügbar-Satz ausgeben (wenn not | twendig) 🔀                                                                       |   |   |

## <u>3. GHS</u> – *b.* Einstufungsvariationen (Quotientensummen)

Die Quotientensummen werden über Formeln anhand der verfügbaren Rohstoffdaten und / oder der gesetzlich vorgeschriebenen Grenzen berechnet.

| Nach Druck von Bild ↓ Que                                              | otienten in der Maske Wartung      | Beispie                        | I: Quotientensummen fü               | r Klasse 3  | .1.                                                                                                    |                  |              |         |            |     |
|------------------------------------------------------------------------|------------------------------------|--------------------------------|--------------------------------------|-------------|----------------------------------------------------------------------------------------------------|------------------|--------------|---------|------------|-----|
| <b>Zubereitungen</b> erhalten Sie eine                                 | Übersicht aller Gesundheits- und   |                                |                                      |             |                                                                                                    |                  |              |         |            |     |
| Umweltaefahren.                                                        |                                    | Toxikologis                    | che Werte                            |             |                                                                                                    |                  |              | _       |            | ×   |
| Llior könnon Sie enschließend zu d                                     | allan für das Camisch zutroffenden | <u>D</u> atei <u>B</u> earbeit | ten <u>H</u> ilfe ( <u>5</u> 6.0.21) |             |                                                                                                    |                  |              |         |            |     |
| Hier Konnen Sie anschließend zu a                                      | allen für das Gemisch zutrehenden  | GHS-Art 12                     | Europäische Union 12 ATP             |             |                                                                                                    |                  |              |         |            |     |
| Gefahren weitere Informationen aufru                                   | ufen.                              |                                |                                      |             |                                                                                                    |                  | Gr           | enze    | e n        | _   |
| Nicht zutreffende Gefahren sind hi                                     | er grau markiert und können nicht  | Testart                        | Ergebnis                             |             |                                                                                                    | 1                | 2            | 3       | 4 5 (G     | HS) |
| Nicht zutrehende Gelanien sind nic                                     | ei grau markiert und konnen ment   | oral                           | 12 4 8 🔛 🛀 🔐 📾 🛏 472 / 112 0 / 🖪 4 5 | 5 7 8 9 🚃 🎬 | 📒 院 🐼 SELF                                                                                                    | 468 / 🔝 5        | 50           | 300 2   | 1.000 5.00 | 00  |
| ausgewählt werden.                                                     |                                    | dermal                         |                                      |             | Image: Section 2,000 / Image: Section 2,000 / Image: Section 2,00 | <u>1125</u> 0/50 | 200          | 1.000 2 | 20 5.0     | 00  |
|                                                                        |                                    |                                | 12 4 8 5 4 5 5 7 8 9 🔤 🕈 📷 📾         |             | SELF 3.000 / E                                                                                                    | 20/13 0,5        | 2            | 10      | 20 5.0     | 00  |
| 17 Alt+6 🏶 Transport Auto                                              |                                    |                                |                                      |             | oral                                                                                                    |                  | dermal       | inł     | nalativ    |     |
|                                                                        |                                    | Artikelnummer                  | Bezeichnung<br>Natriumlaup deulfat   | %           | Kat. We                                                                                                    | rt Kat.          | Wert         | Kat.    | Wert       |     |
| ADR-Code: FT1, VGr: II, UN: 1986                                       |                                    | 50-00-0/1                      | Formaldehyd %                        | 0,1000      | 1 0,                                                                                                    | 5 3              | 300          | 3       | 3          |     |
|                                                                        |                                    |                                |                                      |             |                                                                                                    |                  |              |         |            |     |
| VGr: II. UN: 1986                                                      |                                    |                                |                                      |             |                                                                                                    |                  |              |         |            |     |
|                                                                        |                                    |                                |                                      |             |                                                                                                    |                  |              |         |            | 1   |
| VGr: II. UN: 1986 EmS: F-E S-D                                         |                                    |                                |                                      |             |                                                                                                    |                  |              |         |            |     |
|                                                                        |                                    |                                |                                      |             |                                                                                                    |                  |              |         |            |     |
| VGr: II UN: 1986                                                       |                                    |                                |                                      |             |                                                                                                    |                  |              |         | 1          |     |
| 18 DPD X Xn A F K N: R11-36/38-43-48/20-51/53-63-65-67:                | - 🗆 🗙                              |                                |                                      |             |                                                                                                    |                  |              |         |            |     |
| <sup>19</sup> NFPA                                                     | gische Werte (3.1)                 |                                |                                      |             |                                                                                                    |                  |              |         |            | _   |
| Strg N NFPA/HMIS                                                       | und reizende Stoffe (3.2, 3.3)     |                                |                                      |             |                                                                                                    |                  |              |         |            | •   |
| F2   Înte Recent Stra F2   September 100 Sensibilits                   | sierende Stoffe (3.4)              |                                |                                      |             |                                                                                                    |                  |              |         |            |     |
| Bild + Cacopital Stra L Stra L                                         | idigende Stoffe (3.5 - 3.7)        |                                |                                      |             |                                                                                                    |                  |              |         |            |     |
| Strg T 🛕 Tox-Daten Alt+5   The Länderspezifische Daten   E Spezifische | che Zielorgantoxizität (3.8, 3.9)  |                                |                                      |             |                                                                                                    |                  |              |         |            |     |
| F Gewäss                                                               | ergefährdung (4.1)                 | Rot angezeigte                 | Werte sind Vorgabewerte aus dem GHS  |             |                                                                                                    |                  |              |         |            |     |
| [F8] F1 SDB [F6] Etikett [F5] Eetriebsanweisung GOzonsch               | hicht schädigend (5.1)             | ſEs                            | Cl P Abbruch [F1] Wechsel der GHS    | -Art        | [Stra G] Nur Au                                                                                                    | soabe von s      | selektierten | GHS-Tvn | ben        |     |
| H EU-Gefa                                                              | ahrensymbole und R-Sätze           |                                |                                      |             |                                                                                                    |                  |              |         |            |     |
| C] 🄄 Kopie/Austausch   [F1] 🔩 Übersetzungen der Bezeichnungen          |                                    |                                |                                      |             |                                                                                                    |                  |              |         |            |     |
| [Pos 1] 🍼 Preis   [↑ F6] 🛶 Kopieren Etikett   [↓] 🖡 Nächste Seite      |                                    |                                |                                      |             |                                                                                                    |                  |              |         |            |     |
|                                                                        |                                    |                                |                                      |             |                                                                                                    |                  |              |         |            |     |

#### Hinweis:

Weitere Informationen zu Quotientensummen finden Sie in dem Dokument **Quotienten**, im Handbuch, sowie in der Online Hilfe zu ChemGes. Diese stehen auf unserer Website <u>www.dr-software.com</u> als kostenloser Download zur Verfügung.

# 4. Anlage neuer Länder und Sprachen

a. Anlage neuer Sprachen:

#### Strg 4 Wartung – Verschiedene Tabellen – Sprachen und Länder - Sprachen – Einfg Neuanlage

Hier können Sie neue Sprachen bzw. Sprachvariationen (*z.B. Portugiesisch für Brasilien, siehe Bilder unterhalb*) anlegen. Die hier angelegten Sprachen können Sie anschließend einem Land über die Felder **Basissprache** und **Spezialsprache** in der Maske *Wartung Länder* (Strg 4 Wartung – Verschiedene Tabellen – Sprachen und Länder – Länder) zuordnen.

Texte kopiert werden?

| Caracha | 180         | Bezeicheung               | LL Câtro | enp      | DA. | Caraaha | 180   | Dessieheung                        | LL Câtro | CDP      | P.A |                                               |
|---------|-------------|---------------------------|----------|----------|-----|---------|-------|------------------------------------|----------|----------|-----|-----------------------------------------------|
| sprache | 150         | Dezeichnung               | n-saize  | 500      |     | sprache | 150   | Bezeichnung<br>Kesste ste          | n-saize  |          | DA  | Sprache (ChemGes_Code) BPT                    |
| AR      | AR<br>AZ    | Arabisch                  | X        | ×        | 늗   | KRO     | IN IN | Kroatisch                          | X        | X        | ×   | Paraishoung Parturissisch, Brasilian          |
| AJ      | AZ.         | Azen                      |          | H        | 늗   |         |       | Letusch                            | X        | N N      |     | Bezeichnung Ponugiesisch - Brasilien          |
|         | 80          | Bosnisch                  |          |          | 늗   |         |       | Litauisch                          | × ×      |          |     | <sup>2</sup> ISO-Abkürzung pt-BR              |
| BUL     | BG<br>ZH CN | Bulgarisch                | X        | X        | 늗   | MAL     | ML    | Maradasisah                        | X        |          |     |                                               |
| CHI     | ZH-CN       | Chinesisch (headhing all) | X        | X        | 늗   | MK      | MK    | Mazedonisch                        |          |          |     | <sup>3</sup> Gefahrensätze 🕱                  |
|         | ZH-TW       | Chinesisch (traditionell) | X        | X        |     | N       | NO    | Norwegisch                         | X        | X        | X   | <sup>4</sup> Sicherheitsdatenblätter          |
| DA      | DA          | Danisch                   | X        | X        | X   | POL     | PL    | Poinisch<br>Dertweiseisch Brestier | X        | X        | ×   | <sup>5</sup> Linfallmerkblätter               |
| D       | DE          | Deutsch                   | X        | X        | ×   | BPT     | рт-вн | Portugiesisch - Brasilien          | X        | X        |     |                                               |
| AUS     | en-AU       | Englisch - Australien     | X        |          | H   |         | PI    | Portugiesisch                      | X        | X        | ×   | -betnebsanweisungen                           |
| USA     | EN          | Englisch der USA          | X        | X        |     | RO      | RO    | Rumanisch                          | X        | X        | Ŀ   | 7 Januar                                      |
| ENG     | EN          | Englisch                  | ×        | X        | X   | RUS     | RU    | Russisch                           | ×        | X        |     | <sup>8</sup> Februar                          |
| CDN     | en-CA       | Englisch - Kanada         | X        |          | 늗   | 5       | SV    | Schwedisch                         | ×        | X        | ×   |                                               |
| MAE     | en-MY       | Englisch - Malaysia       | X        | X        | 느   | СН      | de-CH | Schweiz-Deutsch                    |          | X        |     | * Marz                                        |
| EST     | ET          | Estnisch                  | ×        | X        | 느   | CFR     | fr-CH | Schweiz - Französisch              |          | ×        |     | <sup>10</sup> April                           |
| SF      | FI          | Finnisch                  | ×        | ×        | X   | CIT     | it-CH | Schweiz - Italienisch              |          | ×        |     | <sup>11</sup> Mai                             |
| FR      | FR          | Französisch               | ×        | ×        | X   | SRK     | SR-k  | Serbisch (kyrillisch)              | ×        | ×        |     | 12 Juni                                       |
| CDF     | fr-CA       | Französisch - Kanada      | ×        | <u> </u> | 느   | SR      | SR    | Serbisch                           | ×        | ×        |     | 13 Juli                                       |
| GR      | EL          | Griechisch                | ×        | ×        |     | SK      | SK    | Slowakisch                         | ×        | ×        |     |                                               |
| HE      | HE          | Hebräisch                 | ×        | ×        | 느   | SLO     | SL    | Slowenisch                         | ×        | ×        | ×   | <u>Datei</u> <u>B</u> earbeiten <u>H</u> ilfe |
| н       | н           | Hindi                     | ×        | ×        | 느   | ARG     | es-AR | Spanisch - Argentinien             | ×        | <u> </u> |     | " September                                   |
| NL      | NL          | Holländisch               | ×        | ×        | X   | ES      | ES    | Spanisch                           | ×        | ×        | ×   | <sup>16</sup> Oktober Sollen die portugie     |
| IDN     | ID          | Indonesisch               | ×        | ×        | 느   | MES     | es-MX | Spanisch - Mexiko                  | ×        | ×        | ×   | 17 November                                   |
| IS      | IS          | Isländisch                | ×        | ×        | 느   | TH      | тн    | Thai                               | ×        | ×        |     | <sup>18</sup> Dezember Ja                     |
| IT      | IT          | Italienisch               | ×        | ×        | X   | TS      | CS    | Tschechisch                        | ×        | ×        |     |                                               |
| J       | JA          | Japanisch                 | X        | ×        |     | TR      | TR    | Türkisch                           | ×        | ×        |     |                                               |
| KOR     | ко          | Koreanisch                | X        | X        |     | UK      | UK    | Ukrainisch                         | ×        | X        |     | OK 🖌 [Alt Entfl 🍈 Löschen                     |

# 4. Anlage neuer Länder und Sprachen

## b. Anlage neuer Länder

#### Strg 4 Wartung – Verschiedene Tabellen – Sprachen und Länder - Länder

Hier können Sie neue Länder anlegen, indem Sie

- entweder Einfg Neuanlage drücken und die benötigten Daten für das neue Land manuell eintragen,
- oder F10 Kopieren eines bestehenden Landes drücken und die Einstellungen eines bereits bestehenden Landes automatisch für das neue Land übernehmen. Nach dem Kopieren können Sie die Einstellungen für das neue Land natürlich manuell abändern.

| 👙 Wart                           | ung Lä    | inder             |                         |                  |             |            | - a <b>x</b>                                                                 | 🔶 Wartung Länder — 🗆 🔿                                                                                                    |  |  |  |  |  |  |  |
|----------------------------------|-----------|-------------------|-------------------------|------------------|-------------|------------|------------------------------------------------------------------------------|----------------------------------------------------------------------------------------------------|--|--|--|--|--|--|--|
| Datei E                          | earbeit   | ten <u>H</u> ilfe | (54.0.1)                |                  |             |            |                                                                              | Datei Bearbeiten Hilfe (54.2.4)                                                                                                    |  |  |  |  |  |  |  |
| Code Fla                         | agge      | ISO               | Bezeichnung             | Sprache          | SDB E       | Einstufun  | g Deaktivierte GHS-Kategorien                                                |                                                                                                    |  |  |  |  |  |  |  |
| D                                |           | DE/DEU            | Deutschland             | Deutsch          | X           | 12         |                                                                              |                                                                                                    |  |  |  |  |  |  |  |
| EG                               | -         | EG/EGY            | Ägypten                 | Arabisch         |             | 4          |                                                                              | <sup>6</sup> Basissprache Portugiesisch - Brasilien (wird verwendet, wenn Text in Spezialsprache nicht vorhanden ist) 🥡            |  |  |  |  |  |  |  |
| ARG                              |           | AR/ARG            | Argentinien             | Spanisch         | ×           | 4          |                                                                              | © Spezialsprache (vorrangig für Bezeichnungen sowie Überschriften und Phrasen) 👔                                                   |  |  |  |  |  |  |  |
| AUS                              |           | AU/AUS            | Australien              | Englisch         | ×           | *          | 2.2/2,3.2; 2.3/3; 3.1O/5; 3.1D/5; 3.1I/5; 3.2/3; 3.3/2B; 3.10/2; 4.1A; 4.1C; |                                                                                                    |  |  |  |  |  |  |  |
| BNL                              | E         | BE/NL/BEL         | Belgien holländisch     | Holländisch      | ×           | 12         |                                                                              | 'EU-Land   Basisland (Land, von dem alle Einstellungen als Basis übernommen werden)                                                |  |  |  |  |  |  |  |
| BDE                              |           | BE                | Belgien mit Deutsch     | Deutsch          | X           | 12         |                                                                              | <sup>o</sup> Einstufung nach GHS-Art Barsilien <sup>10</sup> Deaktivierte GHS-Kategorien                                           |  |  |  |  |  |  |  |
| т В                              |           | BE/BEL            | Belgien mit Französisch | Französisch      | ×           | 12         |                                                                              | 11 Kombinierte H-Sätze 🔽 12 SDB-verfügbar-Satz ausgeben (wenn notwendig)                                                           |  |  |  |  |  |  |  |
| BRA                              | 0         | BR/BRA            | Brasilien               | Portugiesisch    | ×           | $\diamond$ |                                                                              |                                                                                                    |  |  |  |  |  |  |  |
| <ul> <li>BUL</li> </ul>          |           | BG/BRG            | Bulgarien               | Bulgarisch       | X           | 12         |                                                                              | <sup>13</sup> Dezimalzeichen Komma <sup>14</sup> Datumsformat Standard Beispiel: 08.06.2022                                        |  |  |  |  |  |  |  |
| CAF                              | +         | CA                | Canada                  | Französisch      | ×           | +          | 2.1; 2.3/3; 3.1O/5; 3.1D/5; 3.1I/5; 3.2/3; 3.10/2; 4.1A; 4.1C; 5.1           | 18 Sieharheitedetenblett für diesen Land altheiteren                                                                               |  |  |  |  |  |  |  |
| · CDN                            | +         | CA/CAN            | Canada                  | Englisch der     | ×           | +          | 2.1; 2.3/3; 3.10/5; 3.1D/5; 3.1I/5; 3.2/3; 3.10/2; 4.1A; 4.1C; 5.1           | Sichemeilsdatenblatt für dieses Land aktivieren TX                                                                                 |  |  |  |  |  |  |  |
| - CDF                            | 🔶 C       | CA/FR/CAN         | Canada französisch      | Französisch      | ×           | +          | 2.1; 2.3/3; 3.10/5; 3.1D/5; 3.1I/5; 3.2/3; 3.10/2; 4.1A; 4.1C; 5.1           | Einstellungen für den Abschnitt 3                                                                                                  |  |  |  |  |  |  |  |
| CHL                              |           | CL/CHL            | Chile                   | Spanisch         | ×           | 4          | 3.10/5; 3.1D/5; 3.11/5                                                       | 16 Nur Inhaltsstoffe mit Gesundheits- und Umweitgefahren angeben 🔽 17 Einstufung der Rohstoffe anzeigen                            |  |  |  |  |  |  |  |
| • CE                             |           |                   | China english           | Englisch         | ×           | 4          |                                                                              | 18 Ausgabe der Gefahrenarten in SDB-Sprache. 🔲 (sonst in Englisch: FLL-I änder außer Kroatien sollten immer in Englisch sein)      |  |  |  |  |  |  |  |
| RC                               |           | CN/CHN            | China                   | Chinesisch       | ×           | *          |                                                                              | 19 Zu verwendende Grenzwerttabelle IIt VorrabeVerwendung von Grenztabellen 20 An gesetzliche Grenzen angesen IIt Vorrabe la        |  |  |  |  |  |  |  |
| RCE                              |           | CN                | China                   | Englisch         | ×           |            |                                                                              |                                                                                                    |  |  |  |  |  |  |  |
| CRI                              |           | CR/CRI            | Costa Rica              | Spanisch         | X           | 6          |                                                                              | <u>recumentadosque</u> , else-returniter (Lineces) - internationale - Recest Registrietungshumiter -                               |  |  |  |  |  |  |  |
| DK                               |           | DK/DNK            | Dänemark                | Dänisch          | X           | 12         |                                                                              | Ausgabe der Synonyme von Sichnbezeichnungen [ - Zusatzliche englische Synonyme ausgeben ]                                          |  |  |  |  |  |  |  |
| DR                               |           | DO                | DR                      | Spanisch         | X           | 4          |                                                                              | ** Ausgabe der Innaltsstotte im Abschnitt 2 statt im Abschnitt 3                                                                   |  |  |  |  |  |  |  |
| ECU                              | ä         | EC/ECU            | Ecuador                 | Spanisch         | Г           | 3          | 5.1                                                                          | Ausgabe aller Inhaltsstoffe (auch der ungefährlichen) 👘 Ab 🦷 %                                                                     |  |  |  |  |  |  |  |
| EST                              |           | EE/EST            | Estland                 | Estnisch         | X           | 12         |                                                                              | <sup>31</sup> Nur EU: Angabe der Zusatzinformationen (z.B. MAK-Wert-Vorkommen) Nur, wenn der Rohstoff keine H-Sätze hat            |  |  |  |  |  |  |  |
| EU                               |           |                   | Europäische Union       | Englisch         | ×           | 12         |                                                                              | 32 Strikte FLL-Begeln verwenden 🔽 👘 33 Spezielle Ländereinstellungen für LISA und Kanada verwenden 🔀                               |  |  |  |  |  |  |  |
| SFS                              |           | FI                | Finnland - Schwedisch   | Schwedisch       | ×           | 12         |                                                                              | Ausgabe der Gefahrensttze der Dohotoffe und der Abrürzungen in Vernitel 16.                                                        |  |  |  |  |  |  |  |
| SF                               | -         | FI/FIN            | Finnland                | Finnisch         | ×           | 12         |                                                                              |                                                                                                    |  |  |  |  |  |  |  |
| • F                              |           | FR/FRA            | Frankreich              | Französisch      | ×           | 12         |                                                                              | Auszugebeine Greinzweite (CELV)                                                                                                    |  |  |  |  |  |  |  |
| Anzahi: 104, 5                   | erte: 1/5 |                   |                         |                  |             |            |                                                                              | Ausgabe der Kommentare zur Toxikologie ]                                                                                           |  |  |  |  |  |  |  |
| [F10] Kop                        | vieren ei | ines besteh       | enden Landes [Strg      | E] Gemeinsame    | e Einstellu | ngen für   | mehrere Länder [F7] Sortiert nach GHS-Art [Esc] C Abbruch                    | <sup>27</sup> Ausgabe der Celsiuswerte auch in Fahrenheit   (erst beim Druck sichtbar)                                             |  |  |  |  |  |  |  |
| [Einfg]                          | Neua      | anlage [Bil       | d 1] 🕷 Nächste Seite    | [1-9,0,A-O] Sele | ektion      | [Strg+A-   | Z,1-9,0] Suche                                                               | ** Reihenfolge der Uberschriften im SDB   Standard                                                                                 |  |  |  |  |  |  |  |
| In the Community of Community of |           |                   |                         |                  |             |            |                                                                              | <sup>39</sup> Archivierung von Sicherheitsdatenblättern 🕅                                                                          |  |  |  |  |  |  |  |
|                                  |           |                   |                         |                  |             |            |                                                                              | 40 Typ der Ausgabe  GHS                                                                                                    |  |  |  |  |  |  |  |
|                                  |           |                   |                         |                  |             |            |                                                                              | 41 Druckformat Format nicht festgelegt                                                                                             |  |  |  |  |  |  |  |
|                                  |           |                   |                         |                  |             |            |                                                                              | 42 Ausgabe eines zweiten SDBs für                                                                                                  |  |  |  |  |  |  |  |
|                                  |           |                   |                         |                  |             |            |                                                                              |                                                                                                    |  |  |  |  |  |  |  |
|                                  |           |                   |                         |                  |             |            |                                                                              | [Esc, -] IP Abbruch [Alt Entf] 👘 Löschen [F7] Spezielle SDB-Einstellungen für USA/Kanada [F8] Länderspezifische Hauptüberschriften |  |  |  |  |  |  |  |

a) Überschriften – Aufruf über Wartungsprogramme

Überschriften können Sie über Strg 4 Wartung – Sicherheitsdatenblätter – Überschriften - Überschriftstexte aufrufen und warten.

| •                           | - 🗆 🗙                                                                                                    | Über den Button [3] Wechsel Sprache in der Übersicht                                                                     |  |  |  |  |  |  |  |  |
|-----------------------------|----------------------------------------------------------------------------------------------------|----------------------------------------------------------------------------------------------------|--|--|--|--|--|--|--|--|
| <u>D</u> atei <u>B</u> earl | peiten <u>H</u> ilfe ( <u>5</u> 4.0.1)                                                                    |                                                                                                    |  |  |  |  |  |  |  |  |
| Suchbegriff                 |                                                                                                    | der Wartungsprogramme für das SDB können Sie die                                                                         |  |  |  |  |  |  |  |  |
| 1 2                         | 3 4 5 6 7 8 9 10 11 12 13 14 15 16 Expositionsszenarien                                                   | gowünschte Sprache auswählen                                                                                             |  |  |  |  |  |  |  |  |
| 1                           | Bezeichnung des Stoffs beziehungsweise des Gemischs und des Unternehmens                                  | gewunschte sprache auswahlen.                                                                                            |  |  |  |  |  |  |  |  |
| <sup>2</sup> 1.30           | Produktidentifikator                                                                                      |                                                                                                    |  |  |  |  |  |  |  |  |
| 1.30.10                     | Handelsname:                                                                                              | 🚸 Wartungsprogramme für das Sicherheitsdatenblatt — 🗆 🗙                                                                  |  |  |  |  |  |  |  |  |
| 1.30.10.18                  | Chemische Bezeichnung                                                                                     | Datei Bearbeiten Zusatzfunktionen Hilfe (54.0.1)                                                                         |  |  |  |  |  |  |  |  |
| 1.30.10.20                  | Artikelnummer:                                                                                            | A C Allemeine Ontionen                                                                                                   |  |  |  |  |  |  |  |  |
| °1.30.10.61                 | CAS-Nummer:                                                                                               |                                                                                                    |  |  |  |  |  |  |  |  |
| 1.30.10.63                  | EINECS-Nummer:                                                                                            | E Überschriftstexte                                                                                                    |  |  |  |  |  |  |  |  |
| 1.30.10.65                  | Indexnummer:                                                                                              | C Er Reihenfolge der überschriften                                                                                       |  |  |  |  |  |  |  |  |
| °1.30.10.80                 | Registrierungsnummer                                                                                      | Überschriftszuordnungen                                                                                                  |  |  |  |  |  |  |  |  |
| °1.30.10.100                | UFI:                                                                                                    |                                                                                                    |  |  |  |  |  |  |  |  |
| 1.30.10.200                 | Nanoform                                                                                                  | Shanna këngan Gia in dan Mantunganasha dan                                                                               |  |  |  |  |  |  |  |  |
| 1.30.70                     | Relevante identifizierte Verwendungen des Stoffs oder Gemischs und Verwendungen, von denen abgeraten wird | Ebenso konnen sie in der Wartungsmaske der                                                                               |  |  |  |  |  |  |  |  |
| 1.30.70.30                  | Lebenszyklusstadien                                                                                       | ausgewählten Überschrift über den Button M1+ E3                                                                          |  |  |  |  |  |  |  |  |
| 1.30.70.31                  | Verwendungssektor                                                                                         | ausgewannten Oberschnit uber den Button Art (FS)                                                                         |  |  |  |  |  |  |  |  |
| 1.30.70.32                  | Produktkategorie                                                                                          | Wechsel Sprache die Sprache wechseln.                                                                                    |  |  |  |  |  |  |  |  |
| 1.30.70.33                  | Verfahrenskategorie                                                                                       |                                                                                                    |  |  |  |  |  |  |  |  |
| 1.30.70.34                  | Umweltfreisetzungskategorie                                                                               |                                                                                                    |  |  |  |  |  |  |  |  |
| 1.30.70.35                  | Erzeugniskategorie                                                                                        | 🔶 Wartung Überschriften (Englisch) — 🗆 🗙                                                                                 |  |  |  |  |  |  |  |  |
| 1.30.70.36                  | Technische Funktion                                                                                       | Date: Reacheiten Hilfe (54.2.4)                                                                                          |  |  |  |  |  |  |  |  |
| 1.30.70.80                  | Verwendung des Stoffes / des Gemisches                                                                    |                                                                                                    |  |  |  |  |  |  |  |  |
| 1.30.70.105                 | Verwendungen, von denen abgeraten wird                                                                    | Text stammt aus der DR-Software-Phrasenbibliothek.                                                                       |  |  |  |  |  |  |  |  |
| 1.40                        | Einzelheiten zum Lieferanten, der das Sicherheitsdatenblatt bereitstellt                                  | [Att E3] 🏪 Wacheal Spracha, [Ctrl E3] 🌆 Automatische Übergetzung aller fahlenden Sprachen                                |  |  |  |  |  |  |  |  |
| 1.40.10                     | Hersteller/Lieferant:                                                                                     |                                                                                                    |  |  |  |  |  |  |  |  |
| 1.40.10.203                 | Supplier's fax number or email address                                                                    | IFeel 💏 Abbruch 🛛 [11] & Voriner Satz 👘 [1] >> Nächster Satz 👘 [Alt Entfl 🍈   Öschen 🔤 (Stra S) 🗐 Sortierfolge feetlagen |  |  |  |  |  |  |  |  |
| Anzani: 684, Seite: 1       |                                                                                                    |                                                                                                    |  |  |  |  |  |  |  |  |
|                             | Esc] P Abbruch [Bild 1] Nächste Seite [1-9,0,A-N] Selektion [Strg+A-Z,1-9,0] Suche                        |                                                                                                    |  |  |  |  |  |  |  |  |

## **5. Überschriften und Textbausteine** a) Überschriften – *Aufruf aus der SDB-Maske*

Alternativ können Sie Überschriften auch direkt in der SDB-Bearbeitungsmaske aufrufen:

Positionieren Sie den Cursor (roten Rahmen) auf der gewünschten Überschrift und drücken Alt F12 Wartung Überschriften. Danach springt ChemGes automatisch in das Wartungsfenster der ausgewählten Überschrift.

| 🔶 Wartung Überschriften (Er                       | nglisch)                                |                                             | – 🗆 🗙                             |
|---------------------------------------------------|-----------------------------------------|---------------------------------------------|-----------------------------------|
| <u>D</u> atei <u>B</u> earbeiten <u>H</u> ilfe (5 | <u>i</u> 4.2.4)                         |                                             |                                   |
| Nummer 1.40.10                                    | \$                                      |                                             | - 🗆 X                             |
| 1 Manufacturer/Supplier:                          | Datei Bearbeiten Hilfe (53.1.26)        |                                             |                                   |
|                                                   | Länder müssen in Auswahl enthalten sein | Länder dürfen in Auswahl nicht enthalten se | in 🗖                              |
| Veränderter Wortlaut für da                       | Keine Ausgabe                           | Finnland - Schwedisch                       | Luxemburg - Franzöisch            |
| 2                                                 | Deutschland                             | Frankreich                                  | Malaysia                          |
|                                                   | Einstufung nach EU-Regeln               | Griechenland                                | Malaysia                          |
|                                                   | Einstufung nach US-Regeln               | Großbritannien                              | Malta                             |
| 3 Art der Überschrift: 🌾 Ar                       | Europäische Union                       | Hongkong                                    | Mexiko                            |
| C Int                                             | Supplier area A                         | Indien                                      | Neuseeland                        |
| C St                                              | Argentinien                             | Indonesien                                  | Niederlande                       |
| C St                                              | Australien                              | Irland                                      | Norwegen                          |
| <sup>4</sup> Ausgabe als Standardvorsc            | Belgien holländisch                     | Island                                      | Österreich                        |
| 2                                                 | Belgien mit Deutsch                     | Israel - Englisch                           | Philippinen                       |
| <sup>5</sup> Nur für REACH-Sicherheits            | Belgien mit Französisch                 | Israel - Hebräisch                          | Polen                             |
| <sup>6</sup> Nur für GHS ∏ <sup>7</sup> Nur f     | Brasilien                               | Italien                                     | Portugal                          |
|                                                   | Bulgarien                               | Japan                                       | Kepublik Kongo                    |
| Bereich kann ausgefullt wer                       | Canada                                  | Japan                                       | Rumänien                          |
| Vorhergehender Abstand b                          | Canada                                  | Jordanien - Arabisch                        | Rußland                           |
|                                                   | Canada französisch                      | Jordanien - Englisch                        | Rußland                           |
|                                                   | Chile                                   | Kolumbien                                   | Saudi-Arabien - Arabisch          |
| 10 Einrücken der Überschrift                      | China                                   | Corea Korea                                 | Saudi-Arabien - Arabisch          |
| 11 Ebene 3 👔                                      | China                                   | Kroatien                                    | Schweden                          |
| 12                                                | China english                           | Kuwait - Englisch                           | Schweiz - deutsch                 |
| 12 Unterüberschrift für EU-SD                     | Costa Rica                              | Lettland                                    | Schweiz - deutsch                 |
| 13 Länder Alle                                    | Dänemark                                | Libanon - Arabisch                          | Schweiz - französisch             |
| ,                                                 | DR DR                                   | Libanon - Englisch                          | Schweiz - französisch             |
| Text stammt aus der DR_Software. Ph               | Estland                                 | Liechtenstein                               | Schweiz - italienisch             |
| IAIt E31 H Weehsel Spre                           | Europäische Union                       | Litauen                                     | Selbst angelegtes Land            |
| [Ait Fo] 🖏 wechsel Spra                           | Finnland                                | Luxemburg                                   | Serbien                           |
| [Esc] Abbruch                                     | Anzahl: 99, Seite: 1/2                  |                                             | Selektiert 0                      |
|                                                   | [Esc] 🔂 Abbruch [F5] W                  | artung Ländergruppen [Bild 1] 🕌 Näc         | hste Seite [Strg+A-Z,1-9,0] Suche |

Die Ausgabe von Überschriften kann über die Zuordnung von Ländern automatisiert werden.

Über das Feld Länder können Sie die Ausgabe einer Überschrift

- für ein Land / mehrere Länder bzw. Ländergruppen *aktivieren* (Option Länder müssen in Auswahl enthalten sein)
- für ein Land / mehrere Länder bzw. Ländergruppen deaktivieren (Option Länder dürfen in Auswahl nicht enthalten sein)
  - für <u>alle</u> Länder *deaktivieren* (Option Keine Ausgabe)

## a) Überschriften – Aufruf von Übersetzungen

Übersetzungen können Sie direkt in der Wartungsmaske über Alt F3 Wechsel Sprache aufrufen. Dort können Sie die gewünschte Sprache anklicken und bestehende Übersetzungen bearbeiten, oder neue Übersetzungen eintragen. Alternativ können Sie neue Übersetzungen auch über die automatische Übersetzungsfunktion [Strg] [F3] (DeepL / Google Translate) ergänzen. Ein ausführliches Schulungsvideo zur automatischen Übersetzungsfunktion finden Sie auf unserem YouTube-Kanal unter Automatische Übersetzungen in ChemGes.

| 🔶 Wartung Überschriften (Deutsch)                                                                                                    |                                             |                                 |                           |                               |                                         |
|----------------------------------------------------------------------------------------------------|---------------------------------------------|---------------------------------|---------------------------|-------------------------------|-----------------------------------------|
| <u>D</u> atei <u>B</u> earbeiten <u>H</u> ilfe ( <u>5</u> 4.2.4)                                                                                                    |                                             |                                 |                           |                               |                                         |
| Nummer 1.40.10                                                                                                    | <b>.</b>                                    |                                 |                           | – 🗆 🗙                         |                                         |
| 1 Hersteller/Lieferant:                                                                                                    | <u>D</u> atei <u>B</u> earbeiten <u>H</u> i | lfe ( <u>5</u> 4.2.4)           |                           |                               |                                         |
|                                                                                                    | Arabisch                                    | :الصانع / المورد 💠              | Malaiisch                 | Pengilang/Pembekal:           |                                         |
|                                                                                                    | Bulgarisch                                  | < Производител/доставчик:       | Norwegisch                | Produsent/leverandør:         |                                         |
| Veränderter Wortlaut für das Sicherheitsdatenblatt 2021: 🕡 (für weitere Informationen bitte mit der Mau                                                                  | Chinesisch                                  | 🔷 企业名称:                         | Polnisch                  | Producent/Dostawca:           |                                         |
| 2                                                                                                    | Chinesisch (traditionell)                   | 🔷 企業名稱:                         | Portugiesisch             | Fabricante/fornecedor:        |                                         |
|                                                                                                    | Dänisch                                     | Producent/leverandør            | Portugiesisch - Brasilien | Fabricante/fornecedor:        |                                         |
| 3 Art das Ülkassak (4). 🧖 Anwandhar (kana laar galaagan wardan)                                                                                                    | Deutsch                                     | Hersteller/Lieferant:           | Rumänisch                 | Producător/furnizor:          |                                         |
| Art der Oberschnitt. •• Anwendbar (kann eer gelassen werden)                                                                                                    | Englisch                                    | Manufacturer/Supplier:          | Russisch                  | < Производитель / Поставщик:  |                                         |
| <ul> <li>Standard (mus ausgetuit werden, innait kann einiacher Hinweis sein)</li> <li>Standard (muß ausgefüllt werden, lefermatien ist zwingend erferderlich)</li> </ul> | Englisch der USA                            | Manufacturer/Supplier:          | Schwedisch                | Tillverkare/leverantör:       |                                         |
| <ul> <li>Standard (mus ausgetuit werden, mormation ist zwingend enordemon)</li> <li>Ctandard our für EU</li> </ul>                                                       | Englisch - Malaysia                         |                                 | Schweiz-Deutsch           | Hersteller/Lieferant:         |                                         |
| Standard full für EO                                                                                                    | Estnisch                                    | 💠 Tootja/Tarnija:               | Schweiz - Französisch     |                               |                                         |
| <sup>4</sup> Ausgabe als Standardvorschlag bei der Neuerstellung                                                                                                    | Finnisch                                    | < Valmistaja/toimittaja:        | Schweiz - Italienisch     |                               |                                         |
|                                                                                                    | Französisch                                 | Producteur/fournisseur:         | Serbisch                  | Proizvođač/dobavljač:         |                                         |
| *Nur für REACH-Sicherheitsdatenblätter                                                                                                    | Griechisch                                  | 💠 Παραγωγός/προμηθευτής:        | Serbisch (kyrillisch)     | <                             |                                         |
| <sup>6</sup> Nur für GHS 🦵 <sup>7</sup> Nur für Sicherheitsdatenblatt 2021 🦵 👔                                                                                           | Hebräisch                                   | 💠 ייצרן/ספק:                    | Slowakisch                | Výrobca/dodávateľ:            | Llinucia                                |
| <sup>8</sup> Baraich kann ausgasfüllt werden 🔽                                                                                                    | Hindi                                       | 💠 निर्माता/सप्लॉयर:             | Slowenisch                | 💠 Proizvajalec/dobavitelj:    | nillweis.                               |
|                                                                                                    | Holländisch                                 | Fabrikant/leverancier:          | Spanisch                  | Fabricante/distribuidor:      | Weitere Informationen zu                |
| Vomergenender Abstand beim Ausdruck Verkeiner                                                                                                    | Indonesisch                                 | 💠 Pabrikan/Pemasok:             | Spanisch - Mexiko         | Fabricante/proveedor          | "                                       |
| C Learzaile mit Trannatioh                                                                                                    | Isländisch                                  | Framleiðandi/birgir:            | Thai                      | 💠 ผู้ผลิต/ ผู้จัดหา           | Uberschriften finden Sie in dem         |
|                                                                                                    | Italienisch                                 | Produttore/fornitore:           | Tschechisch               | Identifikace výrobce/dovozce: | Delument Übergebriften und              |
| <sup>10</sup> Einrücken der Überschrift 🧮 (nur aktiv, wenn keine automatische Vorrückung definiert ist)                                                                  | Japanisch                                   | 🔷 製造者/納入者:                      | Türkisch                  | Üretici / Teslimatı yapan:    | Dokument Oberschriften und              |
| 11 Ebene 3                                                                                                    | Koreanisch                                  | 💠 제조자/수입자/유통업자 정보:              | Ukrainisch                | < Виробник/постачальник:      | Texthausteine im Handbuch sowie in      |
|                                                                                                    | Kroatisch                                   | Proizvođač/uvoznik/distributer: | Ungarisch                 | Gyártó/szállító:              | Textbadisterile, ini Handbach, sowie in |
| <sup>12</sup> Unterüberschnft für EU-SDBs                                                                                                    | Lettisch                                    | Ražotājs/ piegādātājs:          | Vietnamesisch             | Nhà sản xuất / Nhà phân phối: | l der Online Hilfe zu ChemGes im        |
| <sup>13</sup> Länder Alle                                                                                                    | Litauisch                                   | Gamintojas / tiekėjas           |                           |                               |                                         |
|                                                                                                    | Anzahi: 47                                  |                                 |                           |                               | Downloadbereich auf unserer website     |
| Text stammt aus der DR-Software-Phrasenbibliothek.                                                                                                    |                                             | [Esc] 🔂 Abbruch                 | [Strg+A-Z,1-9,            | 0] Suche                      | www.dr-software.com.                    |
| [Alt F3] 🍓 Wechsel Sprache [Ctrl F3] 🌄 Automatische Übersetzung aller fehlenden Sprachen 👔                                                                               |                                             |                                 |                           |                               |                                         |
| Teal 📴 Abhruch 🛛 (A) (A) (aligner Cate 🔤 (A) Nichatas Cate 🔤 (A) Ealth 🊈 Lionatas                                                                                        |                                             | e fastionen 1                   |                           |                               |                                         |

## b) Textbausteine – Aufruf über Wartungsprogramme

Textbausteine können Sie über Strg 4 Wartung – Sicherheitsdatenblätter – Phrasen - Textbausteine aufrufen und warten.

Das Beispiel unterhalb zeigt die Phrasenübersicht für Überschrift 4.40 Nach Einatmen.

| <u> </u>                                                                                             | —         |           | × |  |  |  |  |  |  |  |
|----------------------------------------------------------------------------------------------------|-----------|-----------|---|--|--|--|--|--|--|--|
| <u>D</u> atei <u>B</u> earbeiten <u>H</u> ilfe ( <u>5</u> 4.0.1)                                     |           |           |   |  |  |  |  |  |  |  |
| Suchbegriff                                                                                          |           |           |   |  |  |  |  |  |  |  |
| 4.40 Nach Einatmen:                                                                                  |           |           |   |  |  |  |  |  |  |  |
| 1 Frischluft- oder Sauerstoffzufuhr; ärztliche Hilfe in Anspruch nehmen.                             |           |           |   |  |  |  |  |  |  |  |
| 2 Reichlich Frischluftzufuhr und sicherheitshalber Arzt aufsuchen.                                   |           |           |   |  |  |  |  |  |  |  |
| 3 Frischluftzufuhr, gegebenenfalls Atemspende, Wärme. Bei anhaltenden Beschwerden Arzt konsultieren. |           |           |   |  |  |  |  |  |  |  |
| 4 Bei Bewusstlosigkeit Lagerung und Transport in stabiler Seitenlage.                                |           |           |   |  |  |  |  |  |  |  |
| 5 Frischluftzufuhr, bei Beschwerden Arzt aufsuchen.                                                  |           |           |   |  |  |  |  |  |  |  |
| 6 Ärztlicher Behandlung zuführen.                                                                    |           |           |   |  |  |  |  |  |  |  |
| 7 Sofort Arzt hinzuziehen.                                                                           |           |           |   |  |  |  |  |  |  |  |
| 8 Sofort ärztlichen Rat einholen.                                                                    |           |           |   |  |  |  |  |  |  |  |
| 9 Bei Beschwerden ärztlicher Behandlung zuführen.                                                    |           |           |   |  |  |  |  |  |  |  |
| 10 Keine Mund-zu-Mund oder Mund-zu-Nasen Beatmung.                                                   |           |           |   |  |  |  |  |  |  |  |
| 11 Beatmung mit Beatmungsbeutel oder Beatmungsgerät.                                                 |           |           |   |  |  |  |  |  |  |  |
| 12 Den Betroffenen an die frische Luft bringen und ruhig lagern.                                     |           |           |   |  |  |  |  |  |  |  |
| 13 Für Frischluft sorgen.                                                                            |           |           |   |  |  |  |  |  |  |  |
| Anzahi: 14                                                                                           |           |           |   |  |  |  |  |  |  |  |
| [Esc] The Abbruch [2-9,0,A-D] Selektion [St                                                          | rg+A-Z,1- | 9,0] Such | e |  |  |  |  |  |  |  |
|                                                                                                    |           |           |   |  |  |  |  |  |  |  |

| Über den Button F3 Wechsel Sprache in der Übersicht de | ؛r |
|--------------------------------------------------------|----|
| Wartungsprogramme für das SDB können Sie die gewünscht | е  |
| Sprache auswählen.                                     |    |

| 🔶 Wa          | artungsprogr            | amme für das Sichei      | rheitsdat     | enblatt   |           |          | × |  |  |  |
|---------------|-------------------------|--------------------------|---------------|-----------|-----------|----------|---|--|--|--|
| <u>D</u> atei | <u>B</u> earbeiten      | <u>Z</u> usatzfunktionen | <u>H</u> ilfe | (54.0.1)  |           |          |   |  |  |  |
| A .           | Allgemeir               | ne Optionen              | [F3] 👫        | Wechsel S | prache ([ | Deutsch) |   |  |  |  |
|               | Übersc                  | <u>hriften</u>           |               |           |           |          |   |  |  |  |
| E             | 3 <b>- </b>             | Überschriftstexte        |               |           |           |          |   |  |  |  |
|               | · 3                     | Reihenfolge der übers    | schriften     |           |           |          |   |  |  |  |
|               | Überschriftszuordnungen |                          |               |           |           |          |   |  |  |  |

Ebenso können Sie in der Wartungsmaske der ausgewählten Phrase über den Button Alt F3 Wechsel Sprache die Sprache wechseln.

| Wartung Phrasen (Deutsch)                                                         |                                                                                          |               |                   |          |                  |                         |                |  |  |
|-----------------------------------------------------------------------------------|------------------------------------------------------------------------------------------|---------------|-------------------|----------|------------------|-------------------------|----------------|--|--|
| <u>D</u> ate                                                                      | i <u>B</u> earbeiten                                                                     | <u>H</u> ilfe | ( <u>5</u> 4.2.4) |          |                  |                         |                |  |  |
| ,<br>Text stammt aus der DR-Software-Phrasenbibliothek.                           |                                                                                          |               |                   |          |                  |                         |                |  |  |
|                                                                                   | [Alt F3] 🍓 We                                                                            | chsel Sp      | rache [Ct         | rl F3] 😽 | Automatische Übe | ersetzung aller fehlend | den Sprachen 🕜 |  |  |
| [₽,                                                                               | [J, Esc] 📴 Abbruch [Einfg] Bedingungen [Strg F8] Suche nach Zuordnung anderer Phrasen [S |               |                   |          |                  |                         |                |  |  |
| [Strg F7] 🏦 Löschen dieser Übersetzung [ [ ] ≫ Nächster Satz 🛛 [†] < Voriger Satz |                                                                                          |               |                   |          |                  |                         |                |  |  |

#### **Hinweis:**

Auch für Phrasen können Sie fehlende Übersetzungen mit der **automatische Übersetzungsfunktion** Strg F3 (DeepL / Google Translate) ergänzen. Ein ausführliches Schulungsvideo zur automatischen Übersetzungsfunktion finden Sie auf unserem YouTube-Kanal unter <u>Automatische Übersetzungen in ChemGes</u>.

### b) Textbausteine – Aufruf über Wartungsprogramme

#### Alternativ können Sie Textbausteine auch direkt in der SDB-Bearbeitungsmaske aufrufen:

| Positionieren | Sie   | den | Cursor  | (roten   | Rahmen)   | auf   | der   | gewünschten  | Phrase | und | drücken | F2 | Wartung | Texte. | Danach | springt | ChemGes |
|---------------|-------|-----|---------|----------|-----------|-------|-------|--------------|--------|-----|---------|----|---------|--------|--------|---------|---------|
| automatisch i | n das | War | tungsfe | nster de | es ausgew | ählte | en Te | xtbausteins. |        |     |         |    |         |        |        |         |         |

| 🔶 Wartung Phrasen (Deutsch) — 🗆 X                                                                                                    | Über die Zuerdnung von Ausgebedeingungen können                      |  |  |  |  |  |  |  |
|----------------------------------------------------------------------------------------------------|----------------------------------------------------------------------|--|--|--|--|--|--|--|
| Datei Bearbeiten Hilfe (54.2.4)                                                                                                    | Obei die Zubruhung von Ausgabebeuingungen konnen                     |  |  |  |  |  |  |  |
| Nach Einatten:                                                                                                    | Textbausteine automatisch ausgegeben werden.                         |  |  |  |  |  |  |  |
| Phrasennummer 1                                                                                                    | Zugeordnete Bedingungen werden in der Maske <b>Martung Phrasen</b>   |  |  |  |  |  |  |  |
| Frischluft- oder Sauerstoffzufuhr; ärztliche Hilfe in Anspruch nehmen.                                                                                                    | Zugeorunete beuingungen werden in der Maske wurtung Findsen          |  |  |  |  |  |  |  |
|                                                                                                    | im Feld <b>Bedingungen</b> angezeigt.                                |  |  |  |  |  |  |  |
|                                                                                                    | Über Finfa <b>Bedingungen</b> können Sie zugeordnete Bedingungen     |  |  |  |  |  |  |  |
| Datei Bearberten Hilfe (53.1.26)                                                                                                    | ober [[[]] beamgangen konnen sie zageoranete beamgangen              |  |  |  |  |  |  |  |
| Ausgabe dieser Phrase grundsätzlich in jedem Sicherheitsdatenblatt                                                                                                    | ändern bzw. neue Bedingungen zuordnen.                               |  |  |  |  |  |  |  |
| Verwendung dieser Phrase immer dann, wenn keine andere Phrase gewählt wurde                                                                                                 |                                                                      |  |  |  |  |  |  |  |
| 2 Andere Phrase Ungefährliche Stoffe Gefährliche Stoffe Keine Gesundheitsgefahr Keine Feuer- bzw. Explosionsgefahr Keine Ätz- oder Reizwirkung                              | Überesteursen können Cie menuell über (Alt) [5] Mesheel              |  |  |  |  |  |  |  |
| <sup>3</sup> Standardphrase GHS-Einstufung Artikelkennzeichen Erlaubte Länder Führende Leerzeile                                                                            | Obersetzungen konnen sie manuel über (Alt) (F3) we                   |  |  |  |  |  |  |  |
| Bedingungen und Ausgabeoptionen DSD/DPD-Einstufung Artikelgruppen Erlaubte GHS-Bereiche Prorität in der Übersichtsmaske                                                     | <b>Sprache</b> aufrufen. Anschließend können Sie die gewüng          |  |  |  |  |  |  |  |
| Acute Tox. 1, 2, 3 Transport Inhaltsstoffe Nur für Rohstoffe/Zubereitungen Priorität bei der Ausgabe                                                                        | Caracha ankliskan und hastahanda Üharsatzungan haarhaitan            |  |  |  |  |  |  |  |
| Zuordnung anderer Phrasen: WHMIS (Kanada) Öffentlichkeit/Industrie Zugeordnete Phrasen (                                                                                    | sprache anklicken und bestehende Obersetzungen bearbeiten, oder      |  |  |  |  |  |  |  |
| 4.40/4 Bei Bewusstlosigkeit Lagerung und Transport in stab Wassergefährungsklassen Artikelnummern Zu löschende Phrasen nach Übernahme Vordefinierte Hinweissymbole          | neue Übersetzungen eintragen.                                        |  |  |  |  |  |  |  |
| Abfallschlüssel Physikalisch-/chemische Werte Zugeordnetes Expositionsszenario Firmensymbol                                                                                 |                                                                      |  |  |  |  |  |  |  |
| Chemische Elemente Firmenspezifische Einstellungen                                                                                                    | Übersetzungen in fehlenden Enrechen können Sie auch automatisch      |  |  |  |  |  |  |  |
| Zielorgane                                                                                                    | Obersetzungen in Temenden Sprächen können Sie auch dutomutisch       |  |  |  |  |  |  |  |
|                                                                                                    | über die automatische Übersetzungsfunktion   Strg   F3   (DeepL /    |  |  |  |  |  |  |  |
| [Esc] 🔂 Abbruch                                                                                                    | Coogle Translate) ergänzen. Ein ausführliches Schulungsvidee zur     |  |  |  |  |  |  |  |
|                                                                                                    | Google fransiale) erganzen. Ein austurmiches schulungsvideo zur      |  |  |  |  |  |  |  |
| Vorgabewerte für Variablen Text stammt aus der DR-Software-Pinszenbiblioftek                                                                                                | automatischen Übersetzungsfunktion finden Sie auf unserem            |  |  |  |  |  |  |  |
| [Alt F3] 🍓 Wechsel Sprache   [Ctrl F3] 🌄 Automatische Übersetzung aller fehlenden Sprachen 🕖                                                                                | VouTubo Kapal unter Automatische Übersetzungen in ChemGes            |  |  |  |  |  |  |  |
| [-, Esc] 🗭 Abbruch [Einfg] Bedingungen [Strg F8] Suche nach Zuordnung anderer Phrasen [Strg F10] 🔍 Suchen Zuordnungen [F1] Vorkommen der Phrase 4.40/1 [Alt Entf] 1 Löschen | Tourube-Kanai unter <u>Automatische Obersetzungen III Chemides</u> . |  |  |  |  |  |  |  |
| [Strg F7] 🏦 Löschen dieser Übersetzung   [1] >> Nächster Satz   [1] << Voriger Satz                                                                                         |                                                                      |  |  |  |  |  |  |  |

#### Hinweis:

Weitere Informationen zu Textbausteinen und Ausgabebedingungen finden Sie in den Dokumenten **Überschriften und Textbausteine**, **Textbausteine und Bedingungen**, im Handbuch, sowie in der Online Hilfe zu ChemGes im Downloadbereich auf unserer Website <u>www.dr-software.com</u>.

## a. Stofflistungen

Daten zu nationalen Stofflistungen und länderspezifischen Stoffverzeichnissen werden in Abschnitt 15 ausgegeben.

| Die Stofflistungseinträge für einen Rohstoff können in der Maske Wartung Rohstoffe über den Button ( | Strg][L | <b>Stofflistungen</b> oder | Alt 5 |
|----------------------------------------------------------------------------------------------------|---------|----------------------------|-------|
| aufgerufen und geändert werden.                                                                      |         |                            |       |

Die Wartung einer Stoffliste kann in der Maske Stofflistungen über die Auswahl der gewünschten Stoffliste mit Strg] - oder Rechtsklick aufgerufen werden. Danach werden die Einstellungen für die gewählte Stofflistung angezeigt.

Neue Stofflistungen können in der Maske *Stofflistungen* über Einfg Neuanlage angelegt werden.

| <sup>25</sup> NFPA         |                                                                                                    |                                                                                                    |                                                                |                                                                     | 🚸 Wartung Stofflisten                                                                                                    |             | x |
|----------------------------|----------------------------------------------------------------------------------------------------|----------------------------------------------------------------------------------------------------|----------------------------------------------------------------|---------------------------------------------------------------------|----------------------------------------------------------------------------------------------------|-------------|---|
|                            | Stofflistungen                                                                                                    |                                                                                                    |                                                                | -                                                                   | Datei Bearbeiten Hilfe (56.0.21)                                                                                                    |             |   |
| Strg T 🔊 Tox-Werte         | <u>D</u> atei <u>B</u> earbeiten                                                                                                    | <u>H</u> ilfe (5                                                                                                    | 3.1.26)                                                        |                                                                     | Abkürzung DPL II                                                                                                    |             |   |
| Strg L 🛸 Stofflistungen    | 🚛 Physikalische 🛛                                                                                                    | 💐 Physikalische Daten 🛯 🚛 Zusätzliche physikalisch-/chemische Daten 🏾 🌉 MAK-Werte 🏹 🧟 Toxikologische Werte 🏹 🦃 Stoff |                                                                |                                                                     | Name der Stoffiste Regulation (EC) No 111/2005 - drug precursors                                                                                                    |             |   |
| Strg M E Grenzwerte        | 🚸 Transport 📲                                                                                                    | 📛 Länders                                                                                                    | pezifische Kennziffern                                         |                                                                     |                                                                                                    |             |   |
| Alt+7 Alt+7 Alt+7          | 50-00-0/1 Formald                                                                                                    | 50-00-0/1 Formaldehyd                                                                                                |                                                                |                                                                     | Aus Land JEU Europaische Union                                                                                                    |             |   |
|                            | Land Abk. Bezeichnung der Stoffliste Inhalt                                                                                                    |                                                                                                    |                                                                | Inhalt                                                              | - Art der Werte 👻 Text                                                                                                    |             |   |
| [F8] 🗍 SDB [F6] 🎥 E        | il Deutschland                                                                                                    | MAK                                                                                                    | Maximale Arbeitsplatz-Konzentration                            | 4                                                                   | <sup>4</sup> Finträge über FG-/Index-Nummer erlauht                                                                                                    |             |   |
|                            | 🕫 🔇 Keinem Land zug                                                                                                    | e AD-DSL                                                                                                    | Aerospace and Defense Declarable Substance List                | R1;R2                                                               |                                                                                                    |             |   |
| Variante   [Strg F7] 🍒 UMB | a                                                                                                    | GADSL                                                                                                    | Global Automotive Declarable Substance List                    | D/P(LR), D/P(                                                       | Ausgabe im Sicherheitsdatenblatt                                                                                                    |             |   |
| öschen Bild †1 🛼 Vorkomme  | Australien                                                                                                    | AIIC                                                                                                    | Australian Inventory of Industrial Chemicals                   | X                                                                   | <sup>6</sup> Überschrift 15.69.125.20 Verordnung (EG) Nr. 111/2005 zur Festlegung von Vorschriften für die Überwachung des Handels mit Drogenaustauschstoffen <sup>6</sup> Akt | tiv 💌       |   |
| 1,,,,,,,,,,                | 5                                                                                                    | AICS                                                                                                    | Inactive listing - Australian Inventory of Chemical Substances | X                                                                   | 7 Länder Alle Länder, sofern eine Übersetzung vorhanden ist                                                                                                    |             |   |
|                            | a                                                                                                    | PEC                                                                                                    | Priority Existing Chemicals                                    | X                                                                   | <sup>®</sup> Übernahme des Stoffse ab 0,0000 % <sup>0</sup> 0,00 g/l <sup>10</sup> 0,00 g/log <sup>11</sup> 0,00 g/l/g <sup>12</sup> Stoffspezifische Grenzen erlauben 🕱       |             |   |
|                            | 7                                                                                                    | SUSMP                                                                                                    | Standard for the Uniform Scheduling of Medicines and Poisons   | S2, S6, S10                                                         | 13 Ausgabe nur, wenn der Stoff auch in Kapitel 3 bei den gefährlichen Stoffen ausgegeben wird                                                                                  |             |   |
|                            | 📲 🔶 Canada                                                                                                    | DSL                                                                                                    | Canadian Domestic Substances List (DSL)                        | X                                                                   |                                                                                                    |             |   |
|                            | 9                                                                                                    | CDN 0.1%                                                                                                    | Canadian Ingredient disclosure list (limit 0.1%)               | X                                                                   | * Keine Ausgabe der CAS-Nummer                                                                                                    |             |   |
|                            | 0                                                                                                    | CDN 1%                                                                                                    | Canadian Ingredient disclosure list (limit 1%)                 |                                                                     | Prozent- bzw. Mengenangabe Verkeine<br>Generative Wart                                                                                                    |             |   |
|                            | -                                                                                                    | NDSL                                                                                                    | Canadian Non-Domestic Substances List (NDSL)                   | Г                                                                   | Granzen                                                                                                    |             |   |
|                            | China                                                                                                    | CHazCher                                                                                                    | n Catalogue of Hazardous Chemicals                             | X                                                                   |                                                                                                    |             |   |
|                            | c                                                                                                    | IECSC                                                                                                    | Chinese Chemical Inventory of Existing Chemical Substances     | X                                                                   | * Ausgabe del spezialphrase, dass kerriel del stolle enhanem ist in Standardicki. Kerriel del infraitsione ist enhanem.                                                        |             |   |
|                            | Europäische Ur                                                                                                    | nivEUEX                                                                                                    | Ausgangsstoffe für Explosivstoffe (EU) 2019/1148               | Г                                                                   | I Auensha der Snezialnhrase dass alle Stoffe anthellen sind                                                                                                    |             |   |
|                            | 6                                                                                                    | EINECS                                                                                                    | EINECS                                                         | 200-001-8                                                           |                                                                                                    |             |   |
|                            | F                                                                                                    | ELINCS                                                                                                    | ELINCS                                                         | Г                                                                   | 18 Bei Ausnahe der einzelnen Stoffe nur die fablenden Stoffe ausnahen                                                                                                    |             |   |
|                            | a                                                                                                    | EDC                                                                                                    | Endocrine disrupting chemicals (EDCs)                          |                                                                     | bei Plagabe der einzelnen etene nar die reinenden etene ausgeben ;                                                                                                    |             |   |
|                            | н                                                                                                    | PBT                                                                                                    | PBT                                                            | Г                                                                   | Wartung Standardphrasen Spezifische Phrasen nur für diese Überschrift                                                                                                    |             |   |
|                            |                                                                                                    | PIC                                                                                                    | PIC                                                            |                                                                     |                                                                                                    |             |   |
|                            | 4                                                                                                    | POP                                                                                                    | POP                                                            |                                                                     | 1º Erklärphrase zu ausgegebenen Stoffen                                                                                                    |             |   |
|                            | Anzahl: 147, Seite: 1/8                                                                                                    |                                                                                                    |                                                                |                                                                     | <sup>20</sup> Phrase, die zusätzlich an anderer Stelle angezeigt wird, wenn kein Stoff enthalten ist                                                                           |             |   |
|                            | Übertrag in alle anderen Variationen (/2, /3,)         [F1] Jostiert nach Listingstatus       [Strg F7] Kopieren Listings von anderem Stoff       [Esc] Abbruch       [Einfg] Neuanlage       [Bi         [[Strg +]] oder [Rechtsklick] Po J Wartung und Drucke       [1-9,0,A-J] Selektion       [Strg+A-Z,1-9,0] Suche |                                                                                                    |                                                                |                                                                     | 21 Länder                                                                                                    |             |   |
|                            |                                                                                                    |                                                                                                    |                                                                | Einfg] 🛛 [Einfg]                                                    | 22 Verwendung beim California Cleaning Right to Know Act 🔽                                                                                                    |             |   |
|                            |                                                                                                    |                                                                                                    |                                                                | Suche                                                               |                                                                                                    |             |   |
|                            |                                                                                                    |                                                                                                    |                                                                | Excel-Jatei mit Zubereitungen und allen Rohstoffen dieser Stoffiste |                                                                                                    |             |   |
|                            |                                                                                                    |                                                                                                    |                                                                |                                                                     | Excel-Jatei mit Konstotten und dem vorkommen in allen Zubereitungen Einlesen neuer Werte                                                                                       | e mit Datei |   |
|                            |                                                                                                    |                                                                                                    |                                                                |                                                                     | [Esc] 🔂 Abbruch [Alt Enti] 📶 Löschen                                                                                                    |             |   |
|                            |                                                                                                    |                                                                                                    |                                                                |                                                                     |                                                                                                    |             |   |

## a. Stofflistungen

Zusätzlich können Sie in der *Wartung Zubereitungen* ebenfalls über <u>Strg</u> <u>Stofflistungen</u> eine Übersicht der Einträge der Inhaltsstoffe in den verschiedenen nationalen Stofflistungen aufrufen:

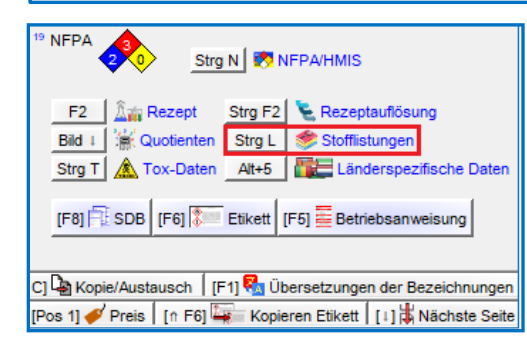

| 1.000 123456789      | ) Harzlösur | na X 50                                                        |        |         |                         |
|----------------------|-------------|----------------------------------------------------------------|--------|---------|-------------------------|
| and                  | Listing     | Bezeichnung                                                    | Grenze | Art     | Status                  |
| Deutschland          | MAK         | Maximale Arbeitsplatz-Konzentration                            | >0 %   | Wert    | Kein Stoff ist enthalte |
| Keinem Land zug      | AD-DSL      | Aerospace and Defense Declarable Substance List                |        | Wert    | Kein Stoff ist enthalte |
|                      | GADSL       | Global Automotive Declarable Substance List                    |        | Wert    | Ein Stoff ist enthalter |
| Australien           | AIIC        | Australian Inventory of Industrial Chemicals                   | >0 %   | Ja/Nein | Alle Stoffe sind enth.  |
|                      | AICS        | Inactive listing - Australian Inventory of Chemical Substances |        | Ja/Nein | Alle Stoffe sind enth.  |
|                      | PEC         | Priority Existing Chemicals                                    | >0 %   | Ja/Nein | Kein Stoff ist enthalte |
|                      | SUSMP       | Standard for the Uniform Scheduling of Medicines and Poisons   | >0 %   | Wert    | Ein Stoff ist enthalter |
| 🔶 Canada             | DSL         | Canadian Domestic Substances List (DSL)                        | >0 %   | Ja/Nein | Alle Stoffe sind enth.  |
|                      | CDN 0.1%    | Canadian Ingredient disclosure list (limit 0.1%)               | ≥0,1 % | Ja/Nein | Kein Stoff ist enthalte |
|                      | CDN 1%      | Canadian Ingredient disclosure list (limit 1%)                 | ≥1 %   | Ja/Nein | Ein Stoff fehlt         |
|                      | NDSL        | Canadian Non-Domestic Substances List (NDSL)                   | >0 %   | Ja/Nein | Kein Stoff ist enthalte |
| China                | CHazChem    | Catalogue of Hazardous Chemicals                               | >0 %   | Wert    | Ein Stoff fehlt         |
|                      | IECSC       | Chinese Chemical Inventory of Existing Chemical Substances     | >0 %   | Ja/Nein | Alle Stoffe sind enth.  |
| Europäische Uni EUEX |             | Ausgangsstoffe für Explosivstoffe (EU) 2019/1148               | >0 %   | Ja/Nein | Kein Stoff ist enthalte |
|                      | EINECS      | EINECS                                                         |        | Ja/Nein | Ein Stoff fehlt         |
|                      | ELINCS      | ELINCS                                                         |        | Ja/Nein | Kein Stoff ist enthalte |
|                      | EDC         | Endocrine disrupting chemicals (EDCs)                          | >0 %   | Wert    | Kein Stoff ist enthalte |
|                      | PBT         | PBT                                                            |        | Ja/Nein | Kein Stoff ist enthalte |
|                      | PIC         | PIC                                                            | >0 %   | Wert    | Kein Stoff ist enthalte |
|                      | POP         | POP                                                            | >0 %   | Wert    | Kein Stoff ist enthalte |
|                      | ANNEX XIV   | REACH - Annex XIV                                              | >0 %   | Wert    | Kein Stoff ist enthalte |
|                      | REACH-P     | REACH - Pre-registered substances                              |        | Ja/Nein | Alle Stoffe sind enth.  |
|                      | REACH-      | REACH - Registered substances UK only                          |        | Ja/Nein | Kein Stoff ist enthalte |
|                      | DPL II      | Regulation (EC) No 111/2005 - drug precursors                  | >0 %   | Wert    | Ein Stoff ist enthalter |

## **b. MAK-Werte und biologische Grenzwerte**

Daten zu nationalen Arbeitsplatzgrenzwerten und biologischen Grenzwerten werden im Abschnitt 8 ausgegeben.

| Diese Daten können in der Maske Wartung Rohstoffe über Alt 3        | MAK-Werte oder den Button    | Strg M       | Grenzwerte aufgerufen und geändert |
|---------------------------------------------------------------------|------------------------------|--------------|------------------------------------|
| werden. Nach Anwahl eines Eintrags erhalten Sie weitere Information | ien (Maske Wartung Grenzwert | :) zu diesem | Wert.                              |

Wenn es sich bei einem Eintrag um einen biologischen Grenzwert handelt, wird dies in der Übersicht (Maske Internationale Grenzwerte) und in der Maske Wartung Grenzwert (Feld Biologischer Grenzwert aktiviert)angezeigt.

Neue Werte können Sie in der Maske Internationale Grenzwerte über [Einfg] Erfassung eine neuen Grenzwertes eintragen.

| Date       Bearbeiten       Hilfe       (53.1.26)         Strg T       Tox-Werte       Image: Physikalische Daten       Image: Stofflistungen       Image: Stofflistungen       Im                                                                                                    |                                           |
|----------------------------------------------------------------------------------------------------|-------------------------------------------|
| Strg T 🛕 Tox-Werte                                                                                                    |                                           |
| Stra L Stofflistungen (JEC Linkerson Carbon Control of Control of |                                           |
|                                                                                                    |                                           |
| Strg M 🔄 Grenzwerte BAT 3Biologischer Grenzwerte 🕅                                                                                                    |                                           |
| Alt+7 Länderspezr Kurzzeitwerte Langzeitwerte Spitzenbegrenzung Gruppen- Update-                                                                                                    |                                           |
| Land Art mg mi mg mi mg mi mg mi mg mi s/H Biologische Grenzwerte wert Kommentar sperre                                                                                                    |                                           |
| 1F81 🔚 SDB [F61 🔭 Eta 🖬 Rumänien VLBO                                                                                                    |                                           |
|                                                                                                    |                                           |
| International Total E-1         Schweden         OEL         384         100         192         50         Image: Schweden         Number of the schweden         Number of the schweden         Numer of the schweden         Number of the schwed                                                                                                    |                                           |
| Variante [SugPr] - OWB - Schweiz - deutsch MAK 760 200 190 50 //////////////////////////////////                                                                                                    |                                           |
| oschen [Bild 1] R. Vorkommer                                                                                                    |                                           |
| Singapur         PEL         188         50         ////////////////////////////////////                                                                                                    |                                           |
| 7 WSH 188 50                                                                                                    |                                           |
| Slowakei NPEL 384 100 192 50                                                                                                    |                                           |
| BMH     BMH     B     |                                           |
| Slowenien MV 384 100 192 50 2                                                                                                    |                                           |
| BAT BAT Probennahme-                                                                                                    |                                           |
| Spanien LEP 384 100 192 50 Via derma I Via derma I Via derm                                                                                                    | <i>t</i> er                               |
| VLB v v v v v v v v v v v v v v v v v v v                                                                                                    |                                           |
| 2 2 g/g Kreatinin U b,c Hippursär                                                                                                    | äure                                      |
| Tankaning PEL 376 100 0-Kresol                                                                                                    | l. I I I I I I I I I I I I I I I I I I I  |
|                                                                                                    |                                           |
| Übertrag nur in feste Zubereitungen                                                                                                    |                                           |
| Übertrag in alle anderen Variationen (/2, /3,)                                                                                                    |                                           |
| Übernahme von zusätzlichen Grenzwerten von                                                                                                    |                                           |
| Chinksklick - Direkteingabe des Wertes ohne Fenster; CRechtsklick - Eingabefenster                                                                                                    | 1                                         |
| [Esc] 🔀 Abbruch [F1] 🖧 Wartung Gruppengrenzwerte [F2] Abkürzungen für biologische Grenzwerte [Einfg] 🔀 Erfassung eines neuen Grenzwertes [-4, Esc] 🔀 Abbruch [F1] 🖧 Wartung Gruppengrenzwerte [F2] Abkürzungen für biologische Grenzwerte [F2]                                                                                                    | ologische Grenzwerte [Alt Entf] 🏦 Löschen |
| [Bild 1] Xachste Seite [Bild 1] Vorige Seite [1-9,0,A-F] Selektion [Strg+A-Z,1-9,0] Suche                                                                                                    |                                           |

#### c. Sonstige Daten

Weitere Daten können Sie in den Masken Länderspezifische Kennziffern (Wartung Rohstoffe, Alt 7) und Länderspezifische Einstufungen (Wartung Zubereitungen) eintragen und warten.

| 🚸 Länderspezifische Kennziffern - 🗆 X                                                                                                    | 📀 Länderspezifische Einstufungen — 🗆 🗙                                                                                                    |
|----------------------------------------------------------------------------------------------------|----------------------------------------------------------------------------------------------------|
| Datei Bearbeiten Datenbank Hilfe (54.0.1)                                                                                                    | Datei Bearbeiten Hilfe (54.2.4)                                                                                                    |
| 📠 Physikalische Daten 👔 🖅 Zusätzliche physikalisch-/chemische Daten 🎽 🧱 MAK-Werte 🖍 Toxikologische Werte 🍼 Stofflistungen 🐼 Transport                                                                                                    | Grundmaske 🕼 Rezept V 🛲 Physikalische Daten V 🔝 Länderspezifische Einstufungen V 🐶 Transport                                                                                                    |
| Einderspezifische Kennziffern                                                                                                    |                                                                                                    |
| * Seveso III Mengenschweilen: 5 t, 50 t, CAS 50-00-0/1       TA-Luft:       23 Art       O       Klasse       24       I         Biozidverordnung       * Biozidverordnung       * Biozidverordnung       * Biozidverordnung       3 Nanomaterial       25       1         4 Anhang XVII REACH (Beschränkungsverordnung)       3, 28, 72       26       1                                                                                                    | Sveso III: Mengenschweilen: 50 t, 200 t, Kategorien: H2, E2     Anhang XVII REACH (Beschränkungsverordnung): 48     Abfall 3 08 01 11*     Abfall 3 08 01 11*     Abfall 4 Eigenschaften der Abfalle HP4, HP5, HP10, HP13, HP14     Kommatisches Mittel gemäß Verordnung 1223/2009/EG.                                                                                                    |
| Abfallschlussel     Getahren der Abfalle  HP6, HP7, HP8, HP11, HP13                                                                                                    |                                                                                                    |
| * ECHA-Meldung - Reterenznummer         * Stoffsicherheitsbeurteilung vorhanden         * Stoffsicherheitsbeurteilung vorhanden         * Lagerklasse (LGK) nach TRGS510         6.1 A         * UvbF         • BetrSichV         WGK       ** Art Listeneinstufung         ** Der Stoff unterliegt der Anlage 2 der Chem/VerbotsV         Gruppen:       ** Krebserzeingend         ** ABM       Z(1)         ** ABM       Z(1)         ** ABM       Z(1)         ** ABM       Z(1) | Detergenzienverordnung.       Dutation       F <sup>6</sup> Ätherisches ÖL <sup>9</sup> Farbstoff <sup>10</sup> Biozidverordnung Toluene (Nano) <sup>11</sup> ECHA-Meldung <sup>12</sup> Stoffsicherheitsbeurteilung vorhanden <sup>12</sup> Stoffsicherheitsbeurteilung vorhanden <sup>13</sup> Ausgangsstoffe für Explosivistoffe im SDB ausgeben X <sup>14</sup> Firma <sup>15</sup> UFI-Code BGY2-GOCX-400D-80SW Firm AFR2-Y0SD-000T-010M 14.09.2021 <sup>16</sup> EuPCS         PC-ADH-1 <sup>17</sup> MIM <sup>16</sup> Stoffgruppe <sup>18</sup> Stoffgruppe <sup>19</sup> Standardrezept <sup>19</sup> Ortlandzement <sup>19</sup> Standardrezept <sup>10</sup> Portlandzement <sup>10</sup> Standardrezept <sup>10</sup> Portlandzement <sup>10</sup> Standardrezept <sup>11</sup> Portlandzement <sup>11</sup> Portlandzement <sup>11</sup> Stoffgruppe <sup>11</sup> Standardrezept <sup>11</sup> Portlandzement <sup>11</sup> Portlandzement                         |
| 19 Schwangerschaft C Waste Maste Designated                                                                                                    | ØC% ✓ ₽° Øx# PCN-Rezept                                                                                                    |
| 16 Erbgutverändernd 5                                                                                                    | <sup>20</sup> Das Produkt unterliegt der Anlage 2 der ChemVerbotsV                                                                                                    |
| 17 Expositionspitzenbegrenzung 4 Municipal                                                                                                    | <sup>21</sup> WGK (Wassergefährdungsklasse) 2                                                                                                    |
| BAT-Werte: 19 Parameter                                                                                                    | <sup>22</sup> Lagerklasse (LGK) nach TRGS510 6.1 A                                                                                                    |
| <sup>19</sup> Wert <sup>20</sup> Einheit <sup>38</sup> RTECS-Nr. LP 8925000                                                                                                    | BetrSichV                                                                                                    |
| <sup>21</sup> Material <sup>39</sup> Atemfilter BK                                                                                                    | 23 GISCode (BG BAU) RU2 Lösemittelhaltige Polyurethan-Verlegewerkstoffe                                                                                                    |
| <sup>22</sup> Zeitpunkt <sup>40</sup> Zolltarffnummer [2912 11 00                                                                                                    | 💽 24 Dangerous Substances and Quantity of Dangerous Substances 제 4: 200 리터                                                                                                    |
| ** Prutronronen   Drager                                                                                                    | 25 Hazardous Substances Subject to Special Control                                                                                                    |
| 42 Stoffgruppen nach California Cleaning Product Right to Know Act d                                                                                                    | Waste <sup>26</sup> Designated 06-01-03 <sup>27</sup> Workplace <sup>28</sup> Municipal <b>4</b>                                                                                                    |
| Registrierung 4 22-123-XXX-XXXX 22-24567-XXX-XXXX, 22-1234-XXX-XXXX, 22-2345-XXX-XXXX 0 05-xxxxxxxx0000, 1234567890                                                                                                    |                                                                                                    |
| Vorregistrierung 44 Mengenbereich 40 Frist für die Registrierung 44 Vorregistrierter Stoff 🕅                                                                                                    | <sup>29</sup> Beschichtungsstoff 🕱 VOC-Wert: and g/l <sup>31</sup> 9/l <sup>32</sup> Holzschutzmittel                                                                                                    |
| 4 HMIRA-Nummern Firma 1: Antrag 21.01.2018/3.333, Genehmigt 21.02.2021/3.333, Firma 2: Antrag 21.01.2018/3.333Antrag 21.01.2018/3.333, Genehmigt 21.02.                                                                                                    |                                                                                                    |
| 48 Nanoform                                                                                                    | 34 %                                                                                                    |
|                                                                                                    | 35 DecoPaint 🗾 Einkomponenten-Speziallacke (Wb), Lacke für Dekorationseffekte (Wb)                                                                                                    |
| 49 Spezielle Prozentgrenzen im SDB  It. Vorgabe Verwendung von Grenztabellen                                                                                                    |                                                                                                    |
| OK 🗸                                                                                                    | VbF State State St |
|                                                                                                    | BAG-Meldung                                                                                                    |
|                                                                                                    | IFsc] Prode Stra E41 Charles Reserving WGK (D) [0 E41 Charles WGK-Dokumentation Stra W Charlestoffe WGK Stra A1 Charlestoffe ABM Stra S1 CO Locanittal                                                                                                    |
|                                                                                                    |                                                                                                    |
|                                                                                                    | Ton A Market A Market A                                                                                                    |

## 7. Zweisprachige SDBs

Mit ChemGes können Sie auch zweisprachige SDBs erstellen. Die Ausgabe von zweisprachigen SDBs kann über das Feld **Ausgabe eines zweiten SDBs für** in der Maske **Wartung Länder** (siehe **1. Ländereinstellungen – b. Einstellungen für das Sicherheitsdatenblatt**) definiert werden.

#### Ausgabe von SDBs:

- Ist im Punkt Ausgabe eines zweiten SDBs für ein Land eingetragen, wird beim Druck des SDBs für das Hauptland automatisch auch das SDB des eingetragenen zweiten Landes ausgegeben.
- Für die Ausgabe als PDF-Datei werden beide SDBs automatisch in einer einzigen Datei gespeichert.
- Die Seitennummerierung beginnt in jedem Fall für das zweite SDB wieder mit "1".

| Г                                                                                           | Einstellungen für den Abschnitt 3                                                                                                    |                     |  |  |
|---------------------------------------------------------------------------------------------|----------------------------------------------------------------------------------------------------|---------------------|--|--|
|                                                                                             | 16 Nur Inhaltsstoffe mit Gesundheits- und Umweitgefahren angeben 🧮 17 Einstufung der Rohstoffe anzeigen 🔀                                                                                                    |                     |  |  |
|                                                                                             | 18 Ausgabe der Gefahrenarten in SDB-Sprache 🦵 (sonst in Englisch, EU-Länder außer Kroatien sollten immer in Englisch sein)                                                                                                    |                     |  |  |
|                                                                                             | 19 Zu verwendende Grenzwerttabelle It. VorgabeVerwendung von Grenztabellen 20 An gesetzliche Grenzen anpassen It. VorgabeJa                                                                                                    |                     |  |  |
|                                                                                             | Nummernausgabe: 21 CAS-Nummer 🕱 22 EG-Nummer (EINECS) 🕱 23 Indexnummer 🔽 24 RTECS Г 25 Registrierungsnummer 🕅                                                                                                    |                     |  |  |
|                                                                                             | 28 Ausgabe der Synonyme von Stoffbezeichnungen 🕱 27 Zusätzliche englische Synonyme ausgeben 🦵 👔                                                                                                    |                     |  |  |
|                                                                                             | 28 Ausgabe der Inhaltsstoffe im Abschnitt 2 statt im Abschnitt 3                                                                                                    |                     |  |  |
|                                                                                             | <sup>29</sup> Ausgabe aller Inhaltsstoffe (auch der ungefährlichen) 5 30 Ab %                                                                                                    |                     |  |  |
|                                                                                             | <sup>31</sup> Nur EU: Angabe der Zusatzinformationen (z.B. MAK-Wert-Vorkommen) Nur, wenn der Rohstoff keine H-Sätze hat                                                                                                    |                     |  |  |
| ľ                                                                                           | 22 Strikte SU Denele verwenden 🔽 🔊 23 Separate Ländersinstelle mens Sir USA und Venede verwenden 🗖                                                                                                    |                     |  |  |
|                                                                                             | Sinne Europein verweinden ja un Sinne Europein verweinden in Keinen ist keinen ist keinen der Mehren in Keinen ist keinen ist keinen |                     |  |  |
|                                                                                             | Ausgabe dei Gelainterisatze dei Konsolie und dei Aukurzungen in Kapiter io (A                                                                                                    |                     |  |  |
|                                                                                             | Auszugebende Grenzwerte (OELV)                                                                                                    |                     |  |  |
|                                                                                             | * Ausgabe der Kommentare zur Toxikologie   🍯                                                                                                    |                     |  |  |
|                                                                                             | Wird diese Option gewählt, dann wird direkt an das SDB noch für ein zweites Land das SDB ausgegeben, wobei aber die dort bereits vorhandenen Einstellungen nur übernommen                                                                                                    | werden, soweit es d |  |  |
|                                                                                             | Formatierung betrifft.                                                                                                    |                     |  |  |
|                                                                                             | <sup>a</sup> Ansonsten ist das zweite SDB absolut identisch.                                                                                                    |                     |  |  |
|                                                                                             | <sup>4</sup> Fehlen einzelne Übersetzungen, dann werden diese vom Original-SDB übernommen.                                                                                                    |                     |  |  |
| 4 Wird eine pdf-Datei erzeugt, dann werden beide SDBs in die gleiche pdf-Datei geschrieben. |                                                                                                    |                     |  |  |
|                                                                                             | 42 Ausgabe eines zweiten SDBs für 👔                                                                                                    |                     |  |  |
| -                                                                                           |                                                                                                    |                     |  |  |
|                                                                                             | [Esc,] ] P Abbruch [At Ent1] 1 Löschen [F8] Länderspezifische Hauptübersch                                                                                                    | ariften             |  |  |
|                                                                                             |                                                                                                    |                     |  |  |

#### Bitte beachten Sie folgende Punkte:

1. Grundsätzlich wird das SDB des zweiten Landes, auch wenn dessen Ausgabe hier aktiviert wurde, in *Wartung Rohstoffe/Zubereitungen* nicht als erstellt gekennzeichnet (kein Stern neben dem Land in der Übersicht (F8 SDB), siehe *Punkt 5*).

- 2. Für das Land, das Sie unter **Ausgabe eines zweiten SDBs für** eingetragen haben, werden die Ländereinstellungen des Hauptlandes übernommen.
- 3. Fehlen für diese Land Übersetzungen, werden die betroffenen Texte in der Sprache des Hauptlandes verwendet. Dies gilt sowohl für Phrasen, als auch Überschriften und manuelle Einträge.
- 4. Gibt es für das zweite Land bereits ein SDB, werden von diesem SDB die MAK-Werte, die toxikologischen Werte und die Transporttexte, welche es in mehreren Sprachen gibt (grundsätzlich ADR) übernommen.
- 5. Gibt es für das zweite Land noch kein SDB, werden nur die MAK-Werte, die toxikologischen Werte und die Transporttexte so berechnet, als würde eine neue Länderversion des SDBs erstellt werden. Hier kann es vorkommen, dass es Unterschiede zum SDB des Hauptlandes gibt. Diese Vorgehensweise ist jedoch notwendig, da ansonsten manche Texte in Tabellen nicht übersetzt wären.

## Weitere Informationen bieten die Hilfefunktion und das Handbuch

@ <u>www.dr-software.com</u> - Downloads